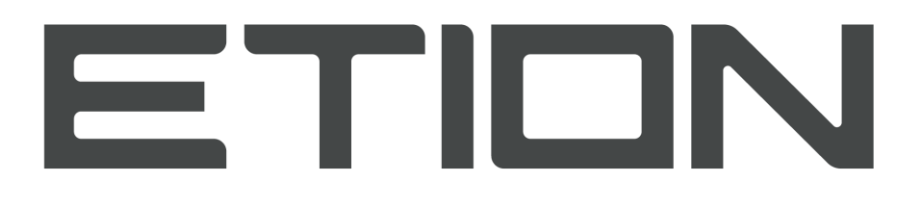

Create | Digitise | Connect | Secure

## **VF370 User Manual**

03010-06831

Rev. 01

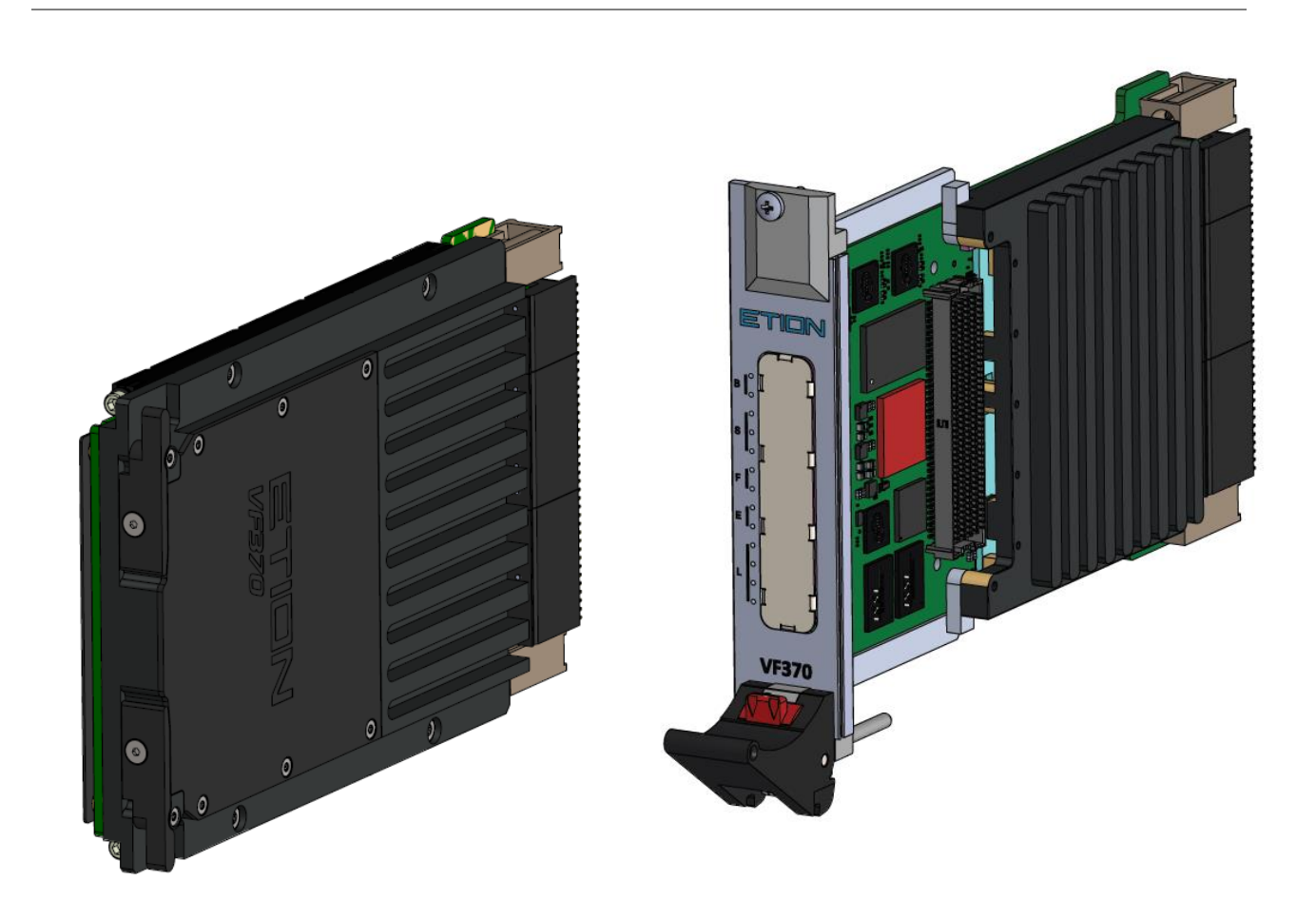

The information in this document has been carefully checked and is believed to be entirely reliable. However, no responsibility is assumed for inaccuracies. Etion Create makes no representations or warranties with respect to the contents hereof and specifically disclaims any implied warranties of merchantability or fitness for any particular purpose. Furthermore, Etion Create reserves the right to make changes to any product herein to improve reliability, function or design, without obligation of Etion Create to notify any person of such revision or changes. Etion Create does not assume any liability arising out of applications or use of any product or circuit described herein; neither does it convey any license under its patent rights nor the rights of others.

## Copyright Etion Create (Pty) Ltd

All rights reserved.

## **Revision History**

| Revision | Date       | Changes                                |
|----------|------------|----------------------------------------|
| 01       | 2019-11-26 | First release of the VF370 User Manual |
|          |            |                                        |
|          |            |                                        |
|          |            |                                        |
|          |            |                                        |

## **Table of Contents**

| Chapters Overview<br>Document Conventions<br>Technical Support |             |
|----------------------------------------------------------------|-------------|
| Document Conventions<br>Technical Support                      | 5<br>5<br>6 |
| Technical Support                                              | 5<br>6      |
|                                                                | 6           |
|                                                                | 6           |
| 1 Acronym List                                                 | 8           |
| 2 Introduction                                                 | •           |
| 2.1 The VF370 OpenVPX SBC                                      | 9           |
| 2.2 Features                                                   | 11          |
| 2.3 Product Applications                                       | 13          |
| 2.4 Reference Documents                                        | 13          |
| 3 Product Overview                                             | 14          |
| 3.1 Overview of the VF370                                      | 15          |
| 3.2 Board Management                                           | 15          |
| 3.3 VPX Interface                                              | 17          |
| 3.4 Processor interfaces                                       | 20          |
| 3.5 FPGA Interfaces                                            | 22          |
| 3.6 VF370 Clock Structure                                      | 25          |
| 3.7 Development and test interfaces                            | 27          |
| 4 Specifications                                               | 32          |
| 4.1 General Specifications                                     | 33          |
| 4.2 Environmental Specification                                | 34          |
| 4.3 Power Supply Requirements                                  | 36          |
| 4.4 Ordering Information                                       |             |
| 5 Installation and Setup                                       | 38          |
| 5.1 Unpacking the product                                      | 39          |
| 5.2 Installing the VF370 Hardware                              | 39          |
| 5.3 Installing the VF370 Software and Firmware                 | 40          |
| 5.4 Installing FW development tools                            | 41          |
| 5.5 Installing a terminal program                              | 41          |
| 6 Operating Guide                                              | 42          |

| 6.1 | Configuration Settings |    |
|-----|------------------------|----|
| 6.2 | Status Indicators      |    |
| 6.3 | VF370 Software         |    |
| 6.4 | VF370 Firmware         |    |
| 7   | BIOS                   | 52 |
| 7.1 | BIOS settings          |    |

## **Table of Tables**

| Table 1: Voltage and temperature limits                                         | 16 |
|---------------------------------------------------------------------------------|----|
| Table 2: Processor pin mappings                                                 | 21 |
| Table 3: VF370 FPGA FMC signals                                                 | 23 |
| Table 4: VF370 clock description                                                | 25 |
| Table 5: DIP Switch-3 settings                                                  | 28 |
| Table 6: J9 – SATA Power connector                                              | 29 |
| Table 7: J10 – P0 JTAG                                                          | 29 |
| Table 8: J12 - IO header                                                        | 30 |
| Table 9: J13 – VBAT connector                                                   | 30 |
| Table 10: VF370 air-cooled non-coated specifications                            | 34 |
| Table 11: VF370 conduction-cooled coated specifications (ruggedization level 4) | 34 |
| Table 12: VF370 Power supply requirements (E3930)                               | 36 |
| Table 13: Directory structure and file locations.                               | 41 |
| Table 14: Front panel LED indicators (from top to bottom)                       | 44 |
| Table 15: VPX BIOS settings                                                     | 53 |
| Table 16: PCIe Settings                                                         | 54 |
| Table 17: Ethernet configuration                                                | 54 |
| Table 18: I/O Settings                                                          | 54 |

## **Table of Figures**

| Figure 1: VF370 Functional Block Diagram                  | 10 |
|-----------------------------------------------------------|----|
| Figure 2: BM Temperature sensor locations                 | 16 |
| Figure 3: VF370 Slot Profile                              | 17 |
| Figure 4: VPX P0 pin assignments                          | 18 |
| Figure 5: VPX P1 pin assignments                          | 18 |
| Figure 6: VPX P2 pin assignments                          | 19 |
| Figure 7: VF370 FPGA signals                              | 22 |
| Figure 8: FPGA clock inputs                               | 24 |
| Figure 9: VF370 clock structure                           | 25 |
| Figure 10: VR307 RTM                                      | 27 |
| Figure 11: SW3 setting for normal operation               | 28 |
| Figure 12: SW3 setting for FPGA programming and debugging | 28 |
| Figure 13: SW3 setting for BM programming                 | 29 |
| Figure 14: J15 high-density connector pinout              | 31 |
| Figure 15: VF370 Air-cooled outline drawing.              | 35 |
| Figure 16: VF370 Conduction-cooled outline drawing.       | 35 |
| Figure 17: Front Panel and module bottom LED layout       | 43 |
| Figure 18: ifconfig terminal window                       | 46 |
| Figure 19: Test API output                                | 47 |
| Figure 20: Arrow USB Blaster setup                        | 49 |
| Figure 21: FPGA programming via JTAG                      | 50 |

## **About This Manual**

This manual consists of information to simplify your installation, configuration and operation of the VF370 board. *About this Manual* describes the contents of each chapter and includes document conventions and technical support information

## **Chapters Overview**

**About This Manual** - This chapter provides an overview of the chapters, document conventions, and technical support information.

Chapter 1 Acronym List - This chapter expands abbreviations used in this manual.

*Chapter 2 Introduction -* This chapter provides a brief introduction to the VF370 3U FPGA and Intel Atom OpenVPX single board computer. It also provides a list of reference documents whose information supplements this user manual.

Chapter 3 Product Overview - This chapter provides detailed functional information for the VF370.

*Chapter 4 Specifications -* This chapter provides the specifications for the functional areas of the VF370.

Chapter 5 Installation and Setup - This chapter includes instructions for unpacking and installing the VF370.

Chapter 6 Operating Guide - This chapter provides information on proper operation of the VF370.

Chapter 7 BIOS - This chapter describes the VF370 BIOS settings.

## **Document Conventions**

| Icon | Use                                                                                     |
|------|-----------------------------------------------------------------------------------------|
|      | Alerts you to the important details regarding the setup and maintenance of your system. |
| N    | Alerts you to potential damage to the board during system setup and installation.       |

The following icons are used in this manual to emphasize setup or system information:

## **Technical Support**

Should you require additional technical information or assistance, contact Etion Create (Pty) Ltd:

| Telephone: | +27 12 6789 740                 |
|------------|---------------------------------|
| Facsimile: | +27 12 6789 741                 |
| E-Mail:    | support.etioncreate@etion.co.za |
| Web Site:  | https://www.etion.co.za/        |

## **1 Acronym List**

| AC   | Air cooled                        |
|------|-----------------------------------|
| API  | Application Programming interface |
| ATA  | Advanced Technology Attachment    |
| AUX  | Auxiliary                         |
| BMP  | Board Management Processor        |
| BSP  | Board Support Package             |
| CBIT | Continuous BIT                    |
| CC   | Conduction Cooled                 |
| CLK  | Clock                             |
| CML  | Current Mode logic                |
| CPU  | Central Processing Unit           |
| DDR  | Double Data Rate                  |
| DMA  | Direct Memory Access              |
| ECC  | Error Correcting Code             |
| EP   | Endpoint                          |
| ESD  | Electrostatic Discharge           |
| ETH  | Ethernet                          |
| FDK  | FPGA Firmware Development Kit     |
| FMC  | FPGA Mezzanine Card               |
| FPGA | Field Programmable Gate Array     |
| GND  | Ground                            |
| GUI  | Graphical User Interface          |
| I2C  | Inter-Integrated Circuit          |
| JTAG | Joint Test Action Group           |
| KB   | Kilo Byte(s)                      |

Light Emitting Diode

LED

| MB   | Mega Byte(s)                                |
|------|---------------------------------------------|
| Mb   | Mega Bit(s)                                 |
| MLC  | Multi-level Cell                            |
| MT/s | Mega Transfers per second                   |
| NTB  | Non-Transparent Bridge                      |
| OS   | Operating System                            |
| PBIT | Power-up BIT                                |
| PCA  | Printed Circuit Assembly                    |
| PCB  | Printed Circuit Board                       |
| PCI  | Peripheral Component Interconnect           |
| PCle | PCI Express                                 |
| PHY  | Physical interface                          |
| PSU  | Power supply                                |
| RAM  | Random Access Memory                        |
| RTC  | Real Time Clock                             |
| RTM  | Rear Transition Module                      |
| SATA | Serial ATA                                  |
| SBC  | Single-board Computer                       |
| SFP  | Small form-factor pluggable                 |
| SOC  | System On Chip                              |
| SPI  | Serial Peripheral Interface                 |
| SSD  | Solid State Drive                           |
| SSH  | Secure-Shell                                |
| TDP  | Thermal Design Power                        |
| UART | Universal Asynchronous Receiver Transmitter |
|      |                                             |

USB Universal Serial Bus

# **2 Introduction**

This chapter provides a brief introduction to the VF370 3U FPGA and Intel Atom OpenVPX single board computer. It also provides a list of reference documents whose information supplements this user manual.

## 2.1 The VF370 OpenVPX SBC

The VF370 is a 3U OpenVPX module that leverages on Intel APL-I E3900 series processors and Intel Cyclone® V FPGA technology to provide a single board computer (SBC) ideally suited for VPX system controller and general computing tasks typically required by VPX systems. Refer to the functional block diagram in Figure 1.

The on-board Intel Atom E3900 SoC is a highly integrated low power processor providing features such as memory controller, 4k graphics capability and high definition audio interface amongst others. (Refer to [3] for more information). Dual- or quad-core CPUs with three different speed grades are available depending on the build option selected. The processor is connected to an FPGA and to the backplane and through one 4 lane (x4) two 4 lane PCIe interfaces respectively. The APL-I E3900 series processor is hereafter referred to as the Processor.

The VF370 provides 4GB of DDR3 Processor memory with ECC, onboard 32GB SSD mass storage and two 1Gbps network interfaces. Other build options for onboard mass storage is available.

The VF370 uses an Intel Cyclone<sup>®</sup> V GX/GT FPGA device to implement a high-speed processing node. The FPGA is available to the user for custom firmware development. Depending on the FPGA resources and interface bandwidth required, one of four different FPGAs from the Cyclone<sup>®</sup> V GX and GT families can be populated on the VF370.

The Cyclone® V FPGA has one bank of dedicated DDR3 memory.

The VF370 FMC carrier card, combined with a variety of FMC cards, provides a modular solution that accommodates a wide range of I/O requirements. High-speed FPGA serial interfaces to the FMC site creates abundant FPGA IO throughput. FMC front panel IO's can optionally be routed to the P2 VPX connector for FMC backplane I/O.

This is accomplished by routing FMC User I/O signals to a custom FMC IO connector, which loops these signals back to the VF370 module and routes it to the P2 backplane connector. The FMC User IO's can then be accessed through the P2 backplane interface of the VF370.

The VF370 conforms to the OpenVPX standard as a Payload module with System Controller capability. Both aircooled and conduction cooled versions are available.

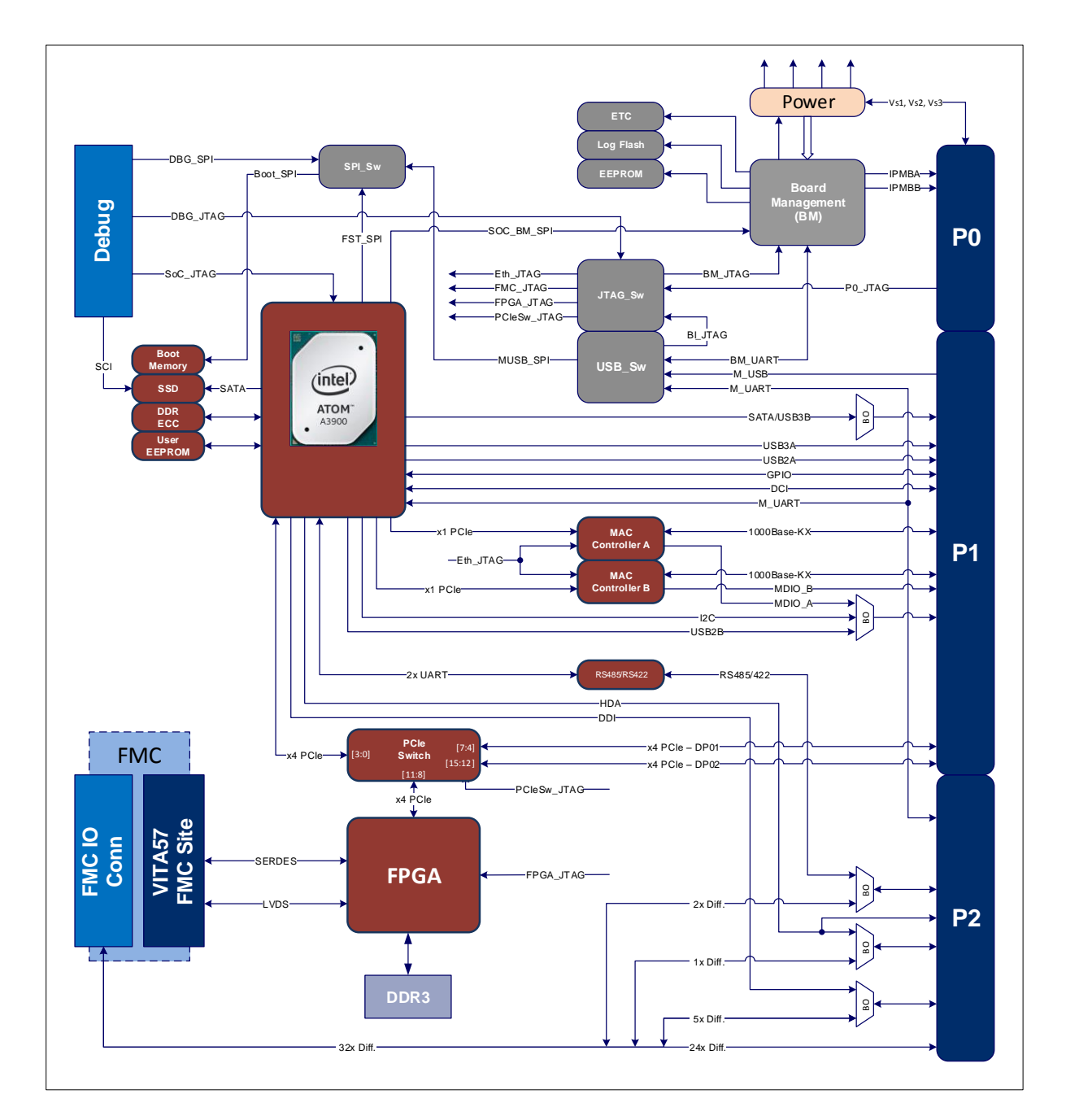

Figure 1: VF370 Functional Block Diagram.

### 2.2 Features

- Processor
  - > CPU cores: Two/four cores @ 1.3GHz or 1.6GHz base frequency respectively (up-to 2GHz burst)
  - > Intel HD graphics supporting 4096x2160 resolution @ 60Hz
  - Single-channel 4GB DDR3 @ 1333MT/s with ECC
  - > On board SATA SSD (32 GB standard build option)
- ✤ High speed FPGA processing with Intel Cyclone® V GX/GT FPGA
  - > GX Device variants: 5CGXD7, 5CGXD9
  - ➢ GT Device variants: 5CGTD7, 5CGTD9
  - Embedded device memory: 4.4 12.2 Mb
  - Embedded device multipliers (18x18): 300 684
  - > The Processor and FPGA are connected through a PCIe (x4) interface

#### FPGA external DDR memory

Single bank of 2GB DDR3 @ up to 666MT/s (arranged as 256M x 32-bit)

#### VPX Interface

Comply with OpenVPX MOD3-PAY-2F2U-16.2.3-3 module profile

- > PCIe Gen2 Data plane (2x Fat Pipes)
- GigE Control plane 1000BASE-BX/KX or external PHY (2x Ultra-Thin Pipes)
- > Payload module with System Controller capability

Supports FMC User I/O on P2

> This feature is only available through the FMC I/O connector

#### VITA 57 FPGA MEZZANINE CARD (FMC) site

- > 4x High-Speed Serial Interface (HSSI) lanes
- > 58x Differential LVDS interfaces on LA and HA

> Custom FMC I/O connector for backplane I/O from FMC

#### ✤ FPGA configuration

The FPGA supports the following configuration options:

- > Automatic configuration after power-up from on-board non-volatile storage
- Configuration through JTAG (M\_USB)
- Configuration through the Processor
   Note: This is not currently supported in the API

#### Software & Firmware support

Linux distribution and BSP (Board support package)

- User API and example application
- > API Reference Manual
- > PCIe driver for FPGA with DMA support
- > Example application showing FPGA memory access and DMA

Contact us for information regarding the FPGA Firmware Development Kit (FDK).

Custom application/driver software and FPGA firmware development is available on request.

#### Companion Module(s)

VR307 Rear Transition Module (RTM)

## **2.3 Product Applications**

The VF370 is targeted at applications requiring the following:

- > 3U VPX compatible single board computer
- > High-performance low-power Intel X86 multi-core Processing
- > FPGA processor for custom firmware applications and co-processing

### 2.4 Reference Documents

The following sources provide important reference information that may provide useful input for achieving optimal operation of the VF370:

- [1] VF370 API Reference Manual
- [2] VF370 Firmware Reference Manual (part of the FDK)
- [3] https://www.intel.com/content/www/us/en/embedded/products/apollo-lake/overview.html

## **3 Product Overview**

This chapter provides detailed functional information for the VF370.

## **3.1 Overview of the VF370**

Figure 1 shows a functional block diagram of the VF370 with I/O build option configurations.

- The Board Management function controls the power sequencing, reset signals and health monitoring.
- The Processor boots into the Linux kernel and, through its non-transparent (NTB) PCIe bridge, allows multimaster communication with other VPX slots if required. The NTB option is enabled/disabled in the BIOS.
- The FPGA boots from on-board non-volatile memory.
- The JTAG\_-, SPI\_- and USB\_Switch functions respectively control JTAG access, boot flash programming and routing of maintenance USB/UART interfaces.

### 3.2 Board Management

The VF370 board management controller (BM), a MAX10 device from Intel, performs the following functions:

- Start-up and PBIT
  - Monitors external power supplies (VS1=12V, VS2=3.3V and VS3=5V) for correct levels
  - Enables local power supplies
  - Performs reset actions (nSYSRESET and local resets)
  - Check critical board temperatures:
    - PCIe Switch, FPGA, FPGA Core supply, FMC temperature
- CBIT: Continuously monitors external voltages, local voltages, currents and temperatures
  - Makes available voltages, temperatures and other information to the Processor Linux host through the API via the SOC\_BM\_SPI interface.
  - Log PBIT and CBIT events in non-volatile memory.
- Shut-down the VF370 if any power supply or device temperature is out of its critical limits. Refer to Table 1 for voltage and temperature warning can critical limits and to for the temperature sensor locations.

| Description                           | Critical<br>Minimum | Warning<br>Minimum | Warning<br>Maximum | Critical<br>Maximum |
|---------------------------------------|---------------------|--------------------|--------------------|---------------------|
| VS1                                   | 10.5V               | 11.0V              | 12.6V              | 12.8V               |
| VS2                                   | 3.0V                | 3.15V              | 3.45V              | 3.5V                |
| VS3                                   | 4.6V                | 4.75V              | 5.2V               | 5.4V                |
| SoC DDR temperature (T1, bottom side) |                     |                    | 90°C               | 100°C               |
| PCIe switch temperature (T2)          |                     |                    | 100°C              | 115°C               |
| FPGA temperature (T3)                 |                     |                    | 90°C               | 100°C               |
| VF370 temperature (T4)                |                     |                    | 90°C               | 100°C               |
| FPGA core supply temperature (T5)     |                     |                    | 90°C               | 100°C               |
| FMC site temperature (T6)             |                     |                    | 90°C               | 100°C               |
| BM die temperature (T7)               |                     |                    | 100°C              | 110°C               |
| PMIC die temperature (T8)             |                     |                    | 100°C              | 115°C               |

## Table 1: Voltage and temperature limits

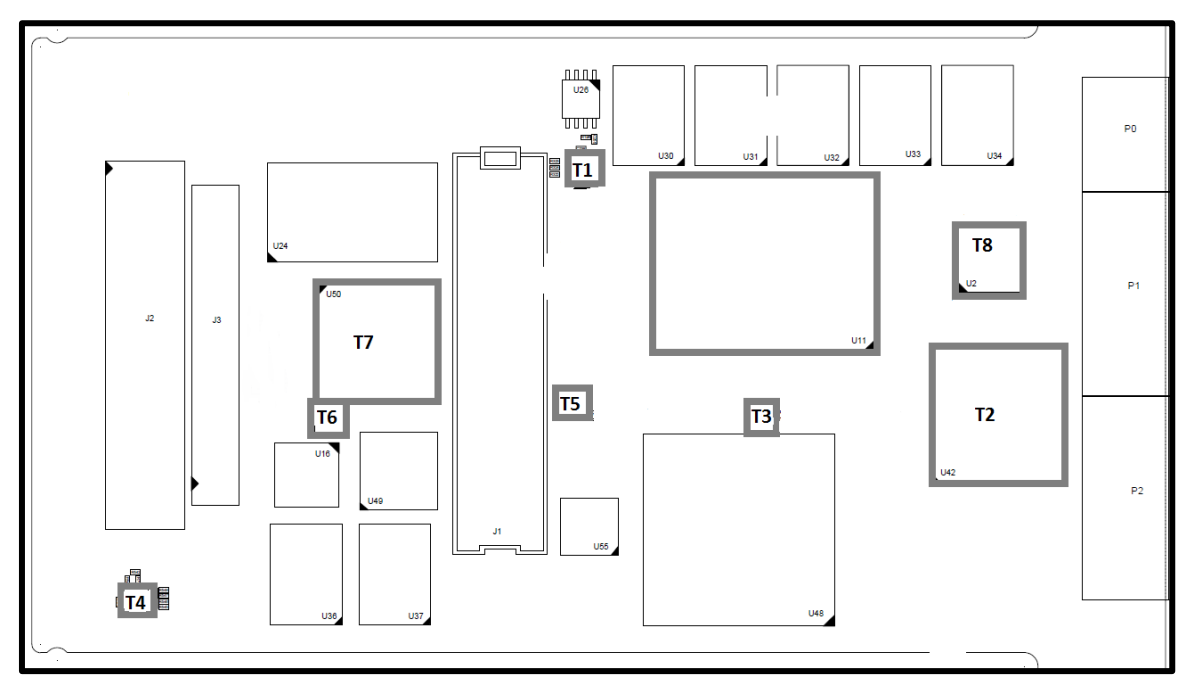

Figure 2: BM Temperature sensor locations

## 3.3 VPX Interface

The VF370 complies with the 3U OpenVPX slot profile SLT3-PAY-2F2U-14.2.3 as shown in Figure 3.

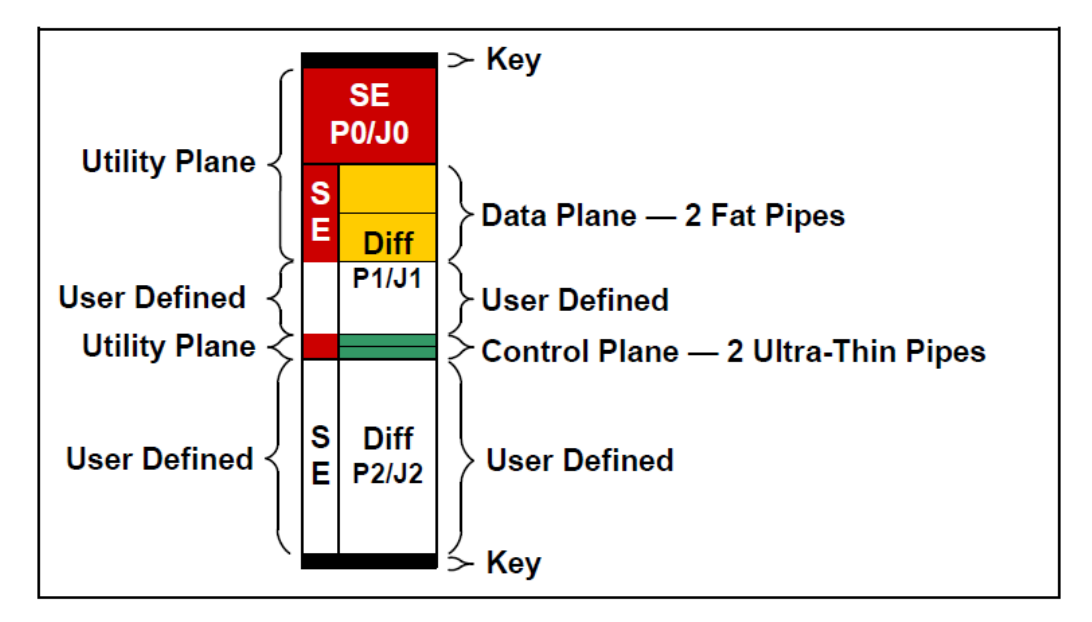

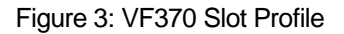

The VF370 standard module profile (MOD3-PAY-2F2U-16.2.3-3) provides the following VPX interfaces:

- P0 as per ANSI/VITA65 OpenVPX
- Two PCIe Gen2 Data plane Fat Pipes (4X) on DP01and DP02 MOD3-PAY-2F2U-16.2.3-3 also supports PCIe Gen1 on the Data plane
  - The following additional Data plane options are available in the BIOS:
    - DP01 (x4 PCIe) and DP02 to DP05 (four x1 PCIe)
    - DP01 to DP08 (eight x1 PCIe)
- Two GigE 1000BASE-BX/KX Control plane Ultra-Thin Pipes on CPutp01 to CPutp02 with external PHY option for CPutp02.
- P1 and P2 User Defined I/O connections are customisable through build options. The default build option is:
  - SATA interface
  - User I2C interface (single-master only, multi-master not supported)
     Note: 100 kHz, 400 kHz, 1 MHz and 3.1 MHz clock rates supported by the processor
  - RS422 or RS485 (selectable in the BIOS)
     Note: Functionality based on the 16550 and 16750 industry standard UART
  - High Definition Audio interface
  - Display port interface
  - o 24 differential FMC User IOs

| Plug-in<br>module<br>P0 | G               | F         | E        | D             | с               | В         | A                   |
|-------------------------|-----------------|-----------|----------|---------------|-----------------|-----------|---------------------|
| 1                       | +12V_D          | +12V_D    | +12V_D   | No Pad        | +3.3V_D         | +3.3V_D   | +3.3V_D             |
| 2                       | 2 +12V_D +12V_D |           | +12V_D   | No Pad        | +3.3V_D +3.3V_D |           | +3.3V_D             |
| 3                       | +5V_D           | +5V_D     | +5V_D    | No Pad        | +5V_D           | +5V_D     | +5V_D               |
| 4                       | IPMBB_SCL       | IPMBB_SDA | GND      | NC (-12V Aux) | GND             | nSYSRESET | NVMRO<br>PROG_ID[2] |
| 5                       | nGAP            | nGA4      | GND      | +3.3V_Aux     | GND             | IPMBA_SCL | IPMBA_SDA           |
| 6                       | nGA3            | nGA2      | GND      | +12V_Aux      | GND             | nGA1      | nGA0                |
| 7                       | тск             | GND       | TDO      | TDI           | GND             | TMS       | nTRST               |
| 8                       | GND             | REF_CLK-  | REF_CLK+ | GND           | AUX_CLK-        | AUX_CLK+  | GND                 |

The following three figures show the VF370 VPX connector pin assignments.

Figure 4: VPX P0 pin assignments

| Plug-in |          |              | G      | F                         | E               | D                             | с                            | В              | A                      |                        |
|---------|----------|--------------|--------|---------------------------|-----------------|-------------------------------|------------------------------|----------------|------------------------|------------------------|
| m       | odul     | e P1         | 1      |                           |                 |                               |                              |                |                        |                        |
| 1       | rt 1     | 11           |        | GDiscrete1<br>PROG_ID1    | GND             | DP01-TD0-                     | DP01-TD0+                    | GND            | DP01-RD0-              | DP01-RD0+              |
| 2       | ne Po    |              | X4     | GND                       | DP01-TD1-       | DP01-TD1+                     | GND                          | DP01-RD1-      | DP01-RD1+              | GND                    |
| 3       | a Pla    |              | ٢      | P1-VBAT                   | GND             | DP01-TD2-                     | DP01-TD2+                    | GND            | DP01-RD2-              | DP01-RD2+              |
| 4       | Dat      | 5            |        | GND                       | DP01-TD3-       | DP01-TD3+                     | GND                          | DP01-RD3-      | DP01-RD3+              | GND                    |
| 5       | t 2      | 8            |        | nSYS_CON                  | GND             | DP02-TD0-                     | DP02-TD0+                    | GND            | DP02-RD0-              | DP02-RD0+              |
| 6       | e Port   |              | 4 X1   | GND                       | DP02-TD1-       | DP02-TD1+                     | GND                          | DP02-RD1-      | DP02-RD1+              | GND                    |
| 7       | ta Plano |              | 1 X4 / | Reserved<br>P1-REF_CLK-SE | GND             | DP02-TD2-                     | DP02-TD2+                    | GND            | DP02-RD2-              | DP02-RD2+              |
| 8       | Da       |              |        | GND                       | DP02-TD3-       | DP02-TD3+                     | GND                          | DP02-RD3-      | DP02-RD3+              | GND                    |
| 9       |          |              |        | GPIO4/<br>USBB_Pwr        | GND             | SATA-TD-/<br>USB3B-TD-        | SATA-TD+/<br>USB3B-TD+       | GND            | SATA-RD-/<br>USB3B-RD- | SATA-RD+/<br>USB3B-RD+ |
| 10      |          | _            |        | GND                       | USB3A-TD-       | USB3A-TD+                     | GND                          | USB3A-RD-      | USB3A-RD+              | GND                    |
| 11      |          | r Defined    |        | USBA_Pwr                  | GND             | I2C_SCL/<br>MDCLK1/<br>USB2B- | I2C_SDA/<br>MDIO1/<br>USB2B+ | GND            | USB2A-                 | USB2A+                 |
| 12      |          | Use          |        | GND                       | DCI-TD-         | DCI-TD+                       | GND                          | DCI-RD-        | DCI-RD+                | GND                    |
| 13      |          |              |        | M_USB_Vbus                | GND             | MDCLK2                        | MDIO2                        | GND            | M_USB-                 | M_USB+                 |
| 14      |          |              |        | 4                         | GPIO3 (SPI_CLK) | GPIO2 (SPI_nCS)               | GND                          | GPIO1 (SPI_DO) | GPIO0 (SPI_DI)         | GND                    |
| 15      |          | itrol<br>Ine |        | nMaskable_Reset           | GND             | Cputp02-TD-                   | Cputp02-TD+                  | GND            | Cputp02-RD-            | Cputp02-RD+            |
| 16      |          | -Da          |        | GND                       | CPutp01-TD-     | CPutp01-TD+                   | GND                          | CPutp01-RD-    | CPutp01-RD+            | GND                    |

Figure 5: VPX P1 pin assignments

**Note:** Signals with two or more functions are selectable through build options. The first function described is the default option. For example, pin E9 is SATA-TD- by default, but can be changed to USB3B-TD- through a build option.

| Plug-in |                                                                                                    |                           | -                                  | -                                  | ,                                      | •                                      |                                    |                     |
|---------|----------------------------------------------------------------------------------------------------|---------------------------|------------------------------------|------------------------------------|----------------------------------------|----------------------------------------|------------------------------------|---------------------|
| mod     | ule P2                                                                                                    | G                         | F                                  | E                                  | U                                      | L L                                    | в                                  | ^                   |
| 1       |                                                                                                    | HDA_nRST                  | GND                                | DDI1-/<br>FMC_DP30-                | DDI1+/<br>FMC_DP30+                    | GND                                    | DDI0-/<br>FMC_DP31-                | DDI0+/<br>FMC_DP31+ |
| 2       | 2         GND         DDI3-/<br>FMC_DP28-         DDI3+/<br>FMC_DP28+           3         HDA_BCLK         GND         HDA_SDO/<br>FMC_DP26- |                           | GND                                | DDI2-/<br>FMC_DP29-                | DDI2+/<br>FMC_DP29+                    | GND                                    |                                    |                     |
| 3       |                                                                                                    |                           | HDA_SDI/<br>FMC_DP26+              | GND                                | DDI_Aux-/<br>DDI_DDC_SDA/<br>FMC_DP27- | DDI_Aux+/<br>DDI_DDC_SCL/<br>FMC_DP27+ |                                    |                     |
| 4       |                                                                                                    | GND                       | RS485B-<br>RS422-TD-/<br>FMC_DP24- | RS485B+<br>RS422-TD+/<br>FMC_DP24+ | GND                                    | RS485A-<br>RS422-RD-/<br>FMC_DP25-     | RS485A+<br>RS422-RD+/<br>FMC_DP25+ | GND                 |
| 5       | 5 HDA_SYNC GND FMC_D                                                                                                    |                           | FMC_DP22-                          | FMC_DP22+                          | GND                                    | FMC_DP23-                              | FMC_DP23+                          |                     |
| 6       | ef.                                                                                                    | GND                       | FMC_DP20-                          | FMC_DP20+                          | GND                                    | FMC_DP21-                              | FMC_DP21+                          | GND                 |
| 7       | يد<br>D                                                                                                    | CPLD_JTAGEN GND FMC_DP18- |                                    | FMC_DP18+                          | GND                                    | FMC_DP19-                              | FMC_DP19+                          |                     |
| 8       | U se                                                                                                    | GND                       | FMC_DP16-                          | FMC_DP16+                          | GND                                    | FMC_DP17-                              | FMC_DP17+                          | GND                 |
| 9       |                                                                                                    | nPROG_Sel                 | GND                                | FMC_DP14-                          | FMC_DP14+                              | GND                                    | FMC_DP15-                          | FMC_DP15+           |
| 10      |                                                                                                    | GND                       | FMC_DP12-                          | FMC_DP12+                          | GND                                    | FMC_DP13-                              | FMC_DP13+                          | GND                 |
| 11      |                                                                                                    | M_UART_TX                 | GND                                | FMC_DP10-                          | FMC_DP10+                              | GND                                    | FMC_DP11-                          | FMC_DP11+           |
| 12      |                                                                                                    | GND                       | FMC_DP8-                           | FMC_DP8+                           | GND                                    | FMC_DP9-                               | FMC_DP9+                           | GND                 |
| 13      |                                                                                                    | PROG_ID0<br>M_UART_RX     | GND                                | FMC_DP6-                           | FMC_DP6+                               | GND                                    | FMC_DP7-                           | FMC_DP7+            |
| 14      |                                                                                                    | GND                       | FMC_DP4-                           | FMC_DP4+                           | GND                                    | FMC_DP5-                               | FMC_DP5+                           | GND                 |
| 15      |                                                                                                    | DDI_HPD                   | GND                                | FMC_DP2-                           | FMC_DP2+                               | GND                                    | FMC_DP3-                           | FMC_DP3+            |
| 16      |                                                                                                    | GND                       | FMC_DP0-                           | FMC_DP0+                           | GND                                    | FMC_DP1-                               | FMC_DP1+                           | GND                 |

Figure 6: VPX P2 pin assignments

**Note:** Signals with two or more functions are selectable through build options. The first function described is the default option.

- M\_UART\_TX/RX are the maintenance UART signals. During power-up this interface initially displays the boot-up information from the board management processor. As soon as the Processor start-up sequences succeeded, the M\_UART interface switches over to the Processor maintenance UART interface to display boot information and provide access to the BIOS by pressing "2" during boot-up.
- > To access the FMC\_DPx signals through P2, an FMC with an FMC IO connector is required.

### 3.4 Processor interfaces

The Processor power and reset de-assertion are controlled by the board management processor. Default BSP is based on Linux operating system and provides support for the following features either through the OS or the API:

- On board SATA SSD (Gen1 1.5 Gbps)
- On board user EEPROM (512Kb) (API)
- Module health information (from BM) (API)
- User GPIO control (API)
- User I2C interface (OS)
- RS485/422 interfaces selectable in BIOS (OS)
- External SATA interface (OS)
- External USB3 interface (OS)
- > 1000Base-BX/KX and external PHY (default on CPutp02) Ethernet support (OS)
- PCIe Switch interfaces (Up-to Gen2) (OS)
  - x4 PCIe from Processor to the PCIe Switch
  - o x4 PCIe from PCI Switch to the FPGA through the PCIe switch
  - The PCIe Switch backplane interfaces can be repartitioned through the BIOS as follows:
    - DP01 (x4 PCle) and DP02 (x4 PCle)
    - DP01 (x4 PCle) and DP02 to DP05 (four x1 PCle)
    - DP01 to DP08 (eight x1 PCle)
  - NTB on either DP01 or D02 selectable through the BIOS

### 3.4.1 Processor interface/pin mappings

The table below lists the Processor interface/pin mappings for applicable user interfaces, amongst others GPIO, I2C, UARTS etc.

| Interface        | Processor pin mapping | Description        |  |
|------------------|-----------------------|--------------------|--|
| I2C_SCL          | LPSS_I2C0_SCL         | User I2C           |  |
| I2C_SDA          | LPSS_I2C0_SDA         |                    |  |
| RS422/485B_TX    | LPSS_UART0_TX         |                    |  |
| RS422/485B_RX    | LPSS_UART0_RX         | RS422 / RS485-B    |  |
| RS485A_TX        | LPSS_UART1_TX         | 50.05              |  |
| RS485A_RX        | LPSS_UART1_RX         | RS485-A            |  |
| M_UART_TX        | LPSS_UART2_TX         |                    |  |
| M_UART_RX        | LPSS_UART2_RX         | Maintenance UAR I  |  |
| AuxCLK Out       | GPIO_27               |                    |  |
| AuxCLK In        | GPIO_183              | AUX Clock          |  |
| GDiscrete1 Out   | GPIO_0                | GDiscrete1         |  |
| GDiscrete1 In    | GPIO_1                |                    |  |
| SOC_FPGA_GPIO[3] | GPIO_160              | SoC <=> FPGA GPIOs |  |
| SOC_FPGA_GPIO[2] | GPIO_159              |                    |  |
| SOC_FPGA_GPIO[1] | GPIO_158              |                    |  |
| SOC_FPGA_GPIO[0] | GPIO_157              |                    |  |

## 3.5 FPGA Interfaces

The following main FPGA interfaces are shown in Figure 7:

#### > PCle interface

The FPGA is connected to the Processor through a high speed x4 PCIe interface via the Gen2 PCIe Switch ( $GXB_L0$  bank). PCIe link speed is determined by FPGA build option (GX = Gen1, GT = GEN2). The FPGA is also accessible through the backplane PCI interfaces (DP01 and DP02).

#### > DDR3 interface

One bank of 2GB DDR3 RAM @ up to 666MT/s (arranged as 256M x 32-bit) is connected to FPGA banks 8A and 7A.

#### Miscellaneous interfaces

The FPGA optionally connects to the Processor through 4x GPIOs.

#### > FMC interface

This interface is described in more detail in the following section.

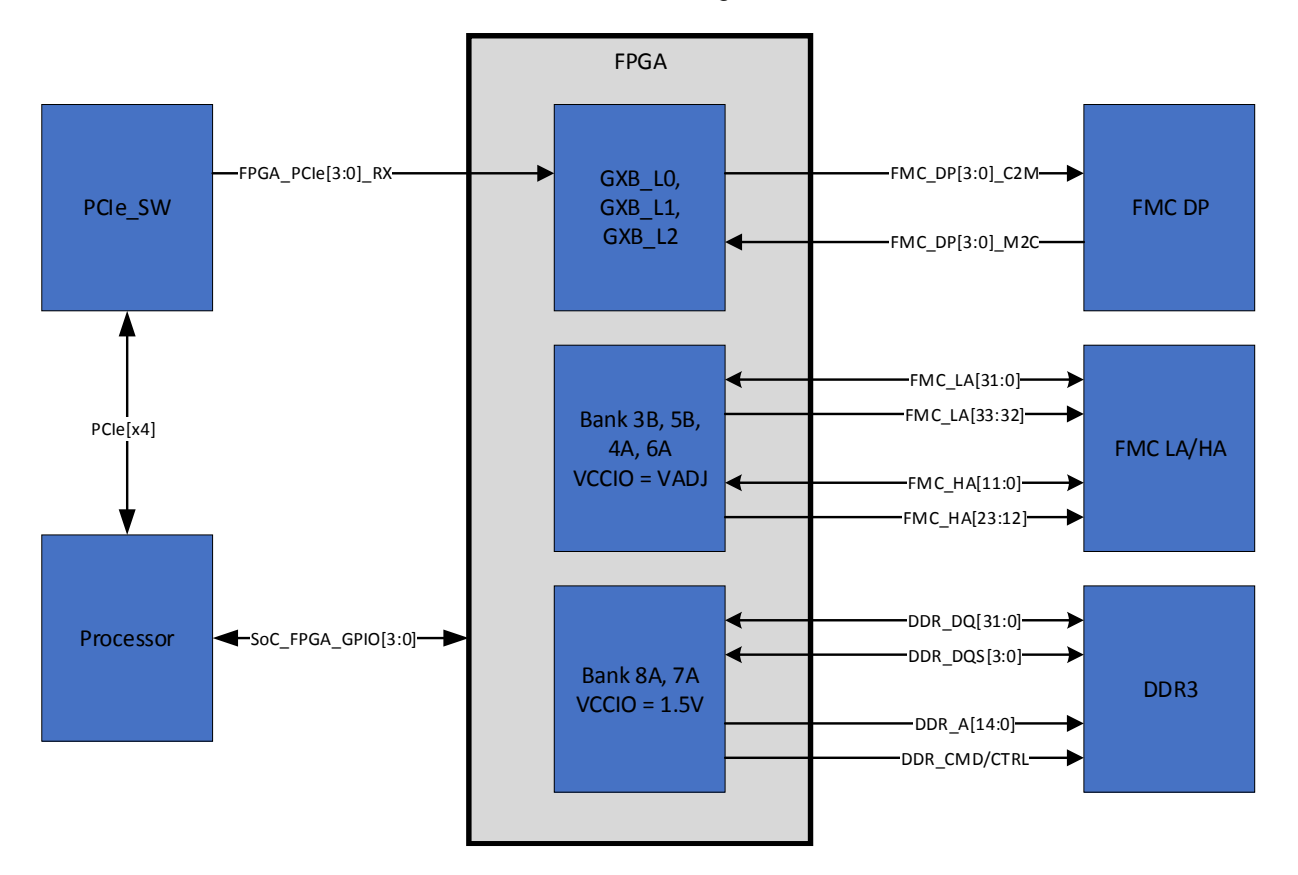

Figure 7: VF370 FPGA signals

### 3.5.1 FPGA FMC Interface

FMC LA and HA busses are connected to banks 3B, 5B, 4A and 6A and supports the following:

| Signal Name   | LVDS                             | LVCMOS/LVTTL  |
|---------------|----------------------------------|---------------|
| FMC_LA[310]   | Bidirectional                    | Bidirectional |
| FMC_LA[33,32] | TX only                          | Bidirectional |
| FMC_HA[110]   | Bidirectional<br>(Emulated LVDS) | Bidirectional |
| FMC_HA[2312]  | TX only                          | Bidirectional |

> FMC multi-Gig signals are connected to FPGA GXB\_L1 and GXB\_L2 banks and support:

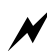

The maximum input voltage on FPGA signals from the FMC is 3.3V.

Descriptions of the FPGA FMC signals are shown in Table 3.

| Signal                 | FPGA<br>Pins | I/O<br>Standard      | Description                                                    |
|------------------------|--------------|----------------------|----------------------------------------------------------------|
| LA[0033]p<br>LA[0033]n | 2x 68        | LVCMOS<br>or<br>LVDS | Differential pairs or single-ended signals to/from FPGA        |
| HA[0023]p<br>HA[0023]n | 2x 48        | LVCMOS<br>or<br>LVDS | Differential pairs or single-ended signals to/from FPGA        |
| CLK[01]_M2Cp,n         | 4            | LVDS                 | Two Differential Clocks from FMC to FPGA                       |
| CLK[23]_BIDIRp,n       | 4            | LVDS                 | Two Bidirectional differential clocks between FMC and FPGA     |
| CLK_DIR                | 1            | 2.5V                 | Direction signal for CLK[23]_BIDIR                             |
| GBTCLK[01]_M2C         | 4            | CML /<br>LVDS        | FPGA Reference clock inputs for FMC transceiver signals DP[09] |
| DP[03]_M2C             | 8            | CML                  | 4x HSSI transceiver inputs on FPGA                             |
| DP[03]_C2M             | 8            | CML                  | 4x HSSI transceiver outputs on FPGA                            |

Table 3: VF370 FPGA FMC signals

Note that the FMC\_LA[] and FMC\_HA[] signals connect to LVDS transmitter (Tx) and LVDS receiver (Rx) pins on the FPGA, since the FPGA LVDS pins are uni-directional.

#### 3.5.2 VF370 FPGA Configuration

The VF370 FPGA can be configured through the following devices/interfaces:

- > Active serial configuration through 256Mb onboard flash.
  - The onboard configuration flash can be programmed by the Processor through the API. (currently not supported)
- > Passive serial configuration controlled by the Processor.
- > FPGA configuration and configuration flash programming via JTAG.

#### 3.5.3 VF370 FPGA Clock distribution

The following diagram shows the available clocks connected to the FPGA:

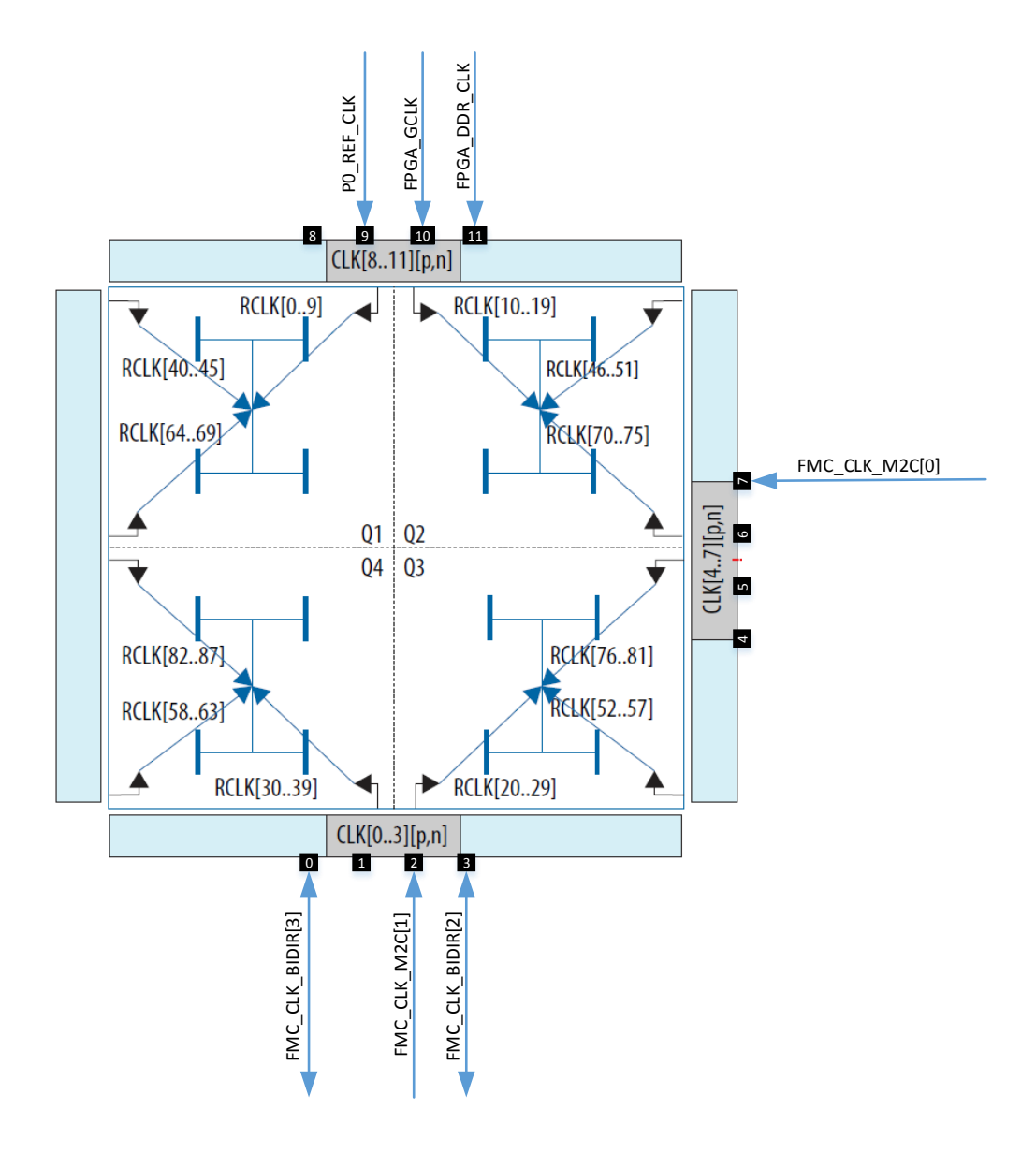

Figure 8: FPGA clock inputs

The sources of the FPGA clocks are discussed in following section.

## 3.6 VF370 Clock Structure

The following diagram shows an overview of the VF370 clock structure related to the FPGA and VPX clocks.

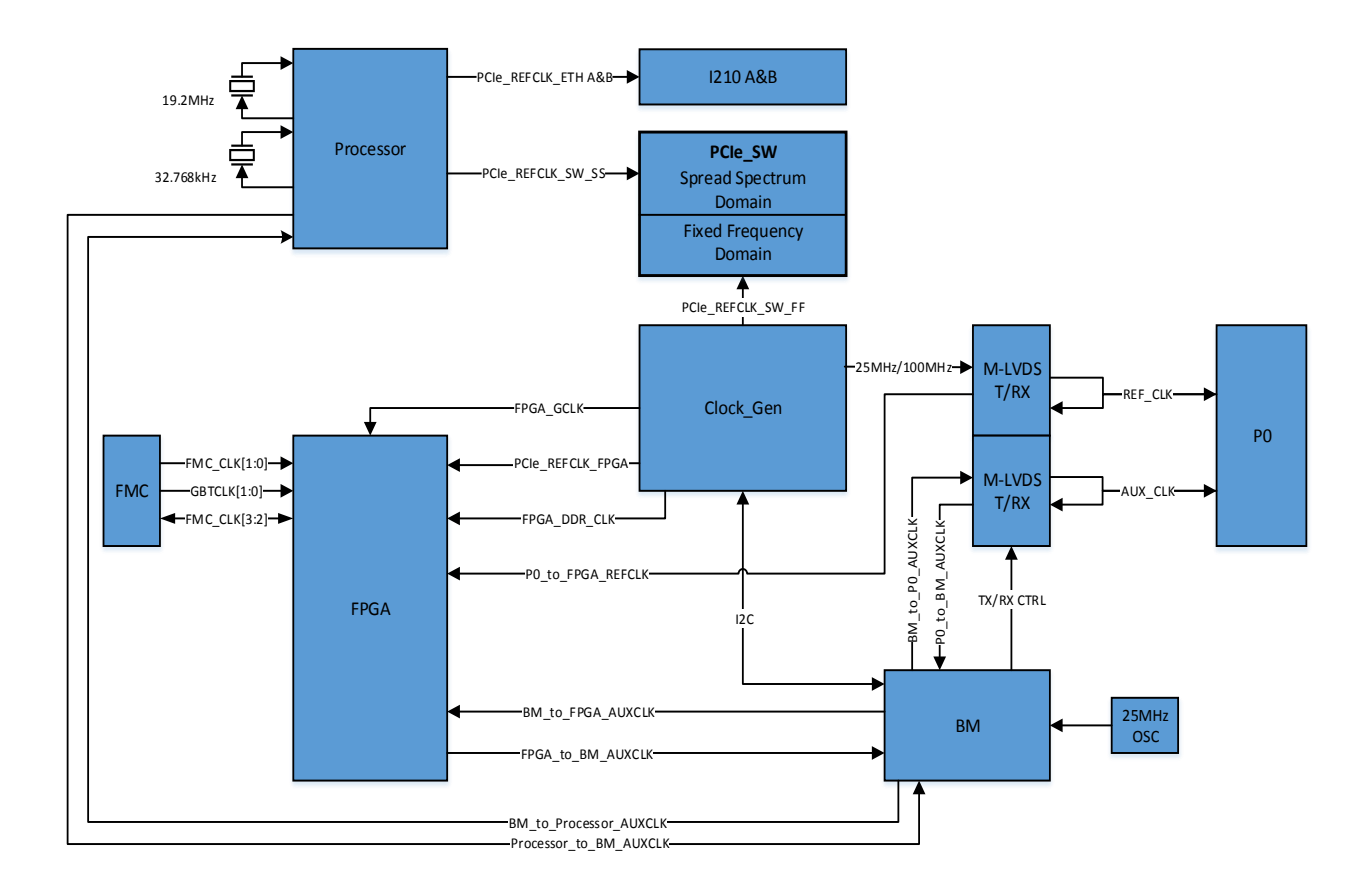

#### Figure 9: VF370 clock structure

The Processor generates required clocks from two dedicated oscillators

- 19.2MHz main clock
- > 32.768KHz RTC clock

The following table gives a description of the clocks shown in Figure 9:

Table 4: VF370 clock description

| Clock Name | Clock Description                     | Clock         | 10       |
|------------|---------------------------------------|---------------|----------|
|            |                                       | Frequency     | Standard |
| VDV        | VPX Reference clock as described in   | 25MHz Default |          |
|            | VITA65.0. This clock can be driven or | 100MHz        | M-LVDS   |
| KEF_CLK    | received by the VF370 SBC.            | Alternate     |          |
| VPX        | VPX Auxiliary clock as described in   | User          |          |
| AUX_CLK    | VITA65.0                              | dependant     | LVCIVIOS |

| Clock Name         | Clock Description                                                                                                  | Clock<br>Frequency    | IO<br>Standard |
|--------------------|----------------------------------------------------------------------------------------------------|-----------------------|----------------|
| PCIe_REFCLK_ETHA/B | Ethernet PCIe reference clocks generated by the Processor                                                          | 100MHz                |                |
| PCIe_REFCLK_SW_FF  | Fixed Frequency PCIe reference clock to PCIe Switch                                                                | 100MHz                |                |
| PCIe_REFCLK_SW_SS  | Spread Spectrum PCIe reference clock to PCIe Switch, generated by the Processor                                    | 100MHz                | LP_HCSL        |
| FPGA_GCLK          | Global clock source for use with FPGA                                                                              | 100MHz                | LP_HCSL        |
| FPGA_DDR_CLK       | FPGA DDR reference clock                                                                                           | 50MHz                 | LVDS           |
| FMC_CLK[1:0]       | Differential clocks signals driven by<br>mezzanine module to FPGA                                                  | FMC<br>dependant      | LVDS           |
| FMC_CLK[3:2]       | Differential bidirectional clock signals.<br>The direction of these clocks are<br>determined by the CLK_DIR signal | FMC/FPGA<br>dependant | LVDS           |
| GBTCLK[1:0]        | Reference clock signals for FMC_DP data<br>signals                                                                 | FMC<br>dependant      | LVDS           |

The PCIe Switch isolates the spread spectrum clock domain generated by the Processor from the fixed frequency clock domain used for backplane and FPGA PCIe interfaces.

### 3.7 Development and test interfaces

The VF370 provides access to typical development and test interfaces through the **VR307** Rear Transition Module (RTM).

#### 3.7.1 VR307

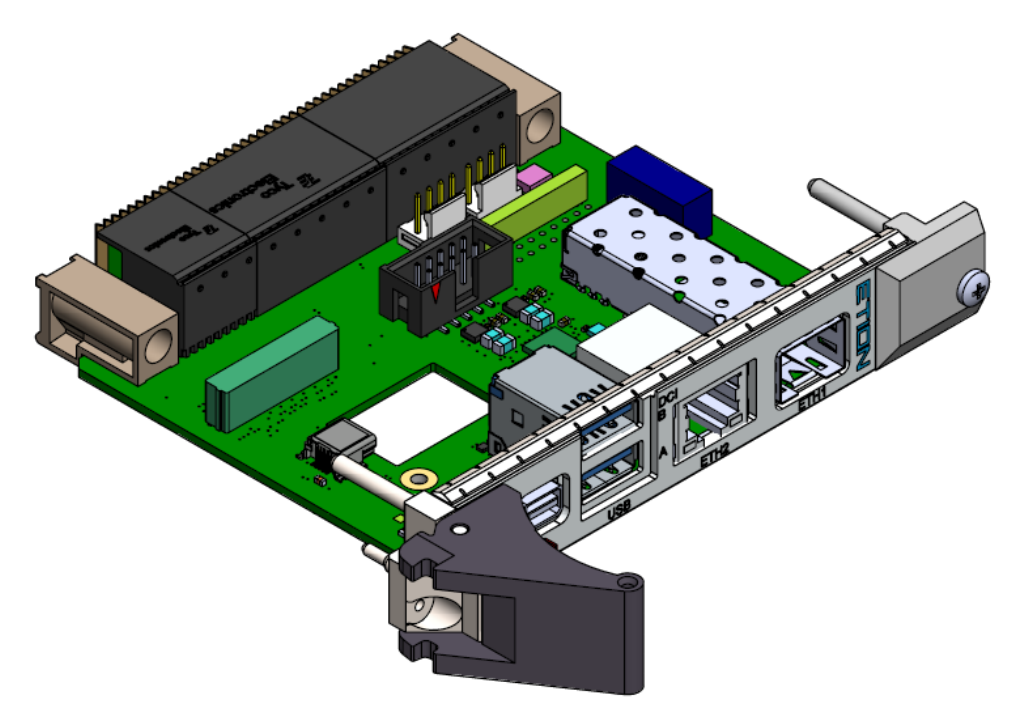

Figure 10: VR307 RTM

The VR307 (shown in Figure 10) is an RTM designed specifically for the VF370 SBC. It can be used during development, testing and integration of VF370 based systems. The following VF370 interfaces are available through the VR307:

- > Display port interface through mini Display Port connector
- USB3 host interface(s)
- RJ45 Ethernet interface on CPutp02
- SFP Ethernet interface on CPutp01
- Mini USB 2.0 device interface (M\_USB) providing access to BM UART, Processor UART, BM JTAG or FPGA JTAG (depending on DIP switch selection) and boot memory (SPI)
- > External SATA interface with power connector
- > P0 JTAG interface (typically only used for board bring-up and maintenance purposes)
- Header (10x2) with GPIO and User I2C interfaces
- > High-density connector with FMC backplane IO, RS422 and HD Audio interfaces

> DIP Switch-3 is used to enable different JTAG programming modes (SW3):

| State Description                                              | SW3       |
|----------------------------------------------------------------|-----------|
| Normal Operation                                               | Figure 11 |
| FPGA programming and signal tap<br>from on-board Arrow Blaster | Figure 12 |
| BM programming and signal tap<br>from on-board Arrow Blaster   | Figure 13 |

Table 5: DIP Switch-3 settings

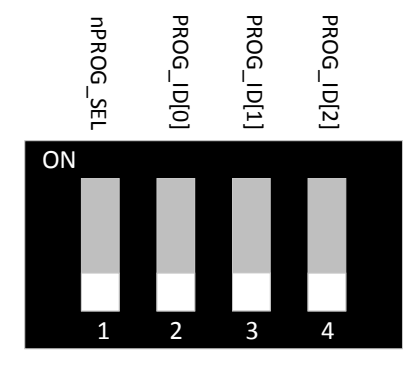

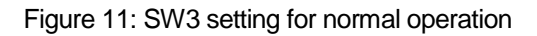

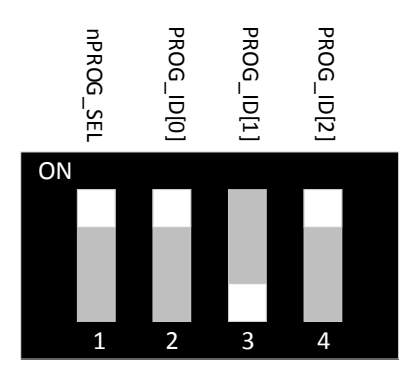

Figure 12: SW3 setting for FPGA programming and debugging

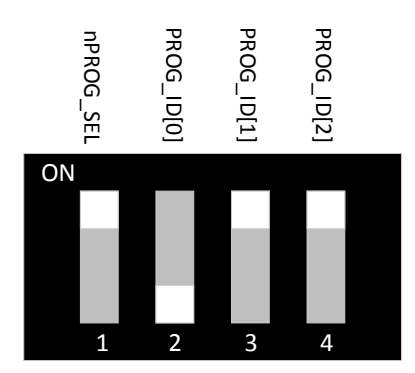

Figure 13: SW3 setting for BM programming

- > Note SW4 on the RTM should always be set to all off.
- SW1 and SW2 provides push buttons for testing the nSYSRESET and nMaskable\_Reset functionality respectively.

| Pin # | Description<br>02360-01 | Description<br>02360-02 and later |
|-------|-------------------------|-----------------------------------|
| 1     | +12V DC output          | +5.0V DC output                   |
| 2     | GND                     | GND                               |
| 3     | GND                     | GND                               |
| 4     | +5.0V DC output         | +12V DC output                    |

Table 6: J9 – SATA Power connector

Note: The +5.0V and 12V pin locations differ for the first (-01) and subsequent RTMs.

| Pin # | Description |  | Pin # | Description |
|-------|-------------|--|-------|-------------|
| 1     | TCK         |  | 2     | DGND        |
| 3     | TDO         |  | 4     | +3.3V       |
| 5     | TMS         |  | 6     | nTRST       |
| 7     | open        |  | 8     | open        |
| 9     | TDI         |  | 10    | DGND        |

Table 7: J10 – P0 JTAG

| Pin # | Description  | Pin # | Description               |
|-------|--------------|-------|---------------------------|
| 1     | User_I2C_SCL | 2     | User_I2C_SDA              |
| 3     | GND          | 4     | GND                       |
| 5     | IPMBB_SCL    | 6     | IPMBB_SDA                 |
| 7     | GND          | 8     | User_GPIO[4]              |
| 9     | IPMBA_SCL    | 10    | IPMBA_SDA                 |
| 11    | +3.3V_AUX    | 12    | User_GPIO[3]              |
| 13    | M_UART_RX    | 14    | M_UART_TX                 |
| 15    | +5.0V_VS3    | 16    | User_GPIO[2]              |
| 17    | GND          | 18    | User_GPIO[1]/AUX_CLK_DIR1 |
| 19    | +12.0V_VS1   | 20    | User_GPIO[0]/REF_CLK_DIR1 |

Table 8: J12 - IO header

**Note 1** – Ensure all switches on DIP switch SW4 are in the off position when using User\_GPIO[1:0].

|  | Pin # | Description |
|--|-------|-------------|
|  | 1     | GND         |
|  | 2     | P1-VBAT     |
|  | 3     | P1-VBAT     |
|  | 4     | GND         |

Table 9: J13 – VBAT connector

|              | +3.3V    | J15                | +3.3V  |                     |
|--------------|----------|--------------------|--------|---------------------|
|              | +        |                    | +      |                     |
|              | 2        |                    | 1      |                     |
| FMC DPI71 N  | 4        |                    | 3      | FMC DPI71 P         |
| FMC DP[22] N | 6        |                    | 5      |                     |
| FMC DP[22] P | 8        |                    | 7      | FMC DP[23] N        |
|              | 10       |                    | 9      | FMC DP[23] P        |
| FMC_DP[20]_N | 12       |                    | 11     | FMC_DP[6]_P         |
| FMC_DP[20]_P | 14       |                    | 13     | FMC_DP[6]_N         |
| FMC DP[21] N | 16       |                    | 15     |                     |
| FMC_DP[21]_P | 18       |                    | 17     | FMC_DP[5]_P         |
|              | 20       |                    | 19     | FMC DP[5] N         |
| FMC DP[18] N | 22       |                    | 21     | FMC DP[4] P         |
| FMC_DP[18]_P | 24       |                    | 23     | FMC_DP[4]_N         |
| FMC_DP[19]_N | 26       |                    | 25     |                     |
| FMC_DP[19]_P | 28       |                    | 27     | FMC_DP[3]_P         |
|              | 30       |                    | 29     | FMC_DP[3]_N         |
| FMC_DP[16]_N | 32       |                    | 31     | FMC_DP[2]_P         |
| FMC_DP[16]_P | 34       |                    | 33     | FMC_DP[2]_N         |
| FMC DP[17] N | 36       |                    | 35     |                     |
| FMC DP[17] P | 38       |                    | 37     | FMC DP[1] P         |
|              | 40       |                    | 39     | FMC DP[1] N         |
| FMC DP[14] N | 42       |                    | 41     | FMC DP[0] P         |
| FMC_DP[14]_P | 44       |                    | 43     | FMC_DP[0]_N         |
| FMC_DP[15]_N | 46       |                    | 45     |                     |
| FMC_DP[15]_P | 48       |                    | 47     | RS422_RD_P-RS485A_P |
|              | 50       |                    | 49     | RS422 RD_N-RS485A_N |
| FMC_DP[12]_N | 52       |                    | 51     | RS422_TD_P-RS485B_P |
| FMC_DP[12]_P | 54       |                    | 53     | RS422_TD_N-RS485B_N |
| FMC_DP[13]_N | 56       |                    | 55     |                     |
| FMC_DP[13]_P | 58       |                    | 57     | HDA_nRST            |
|              | 60       |                    | 59     | HDA_SYNC            |
| FMC_DP[10]_N | 62       |                    | 61     | HDA_SDI             |
| FMC_DP[10]_P | 64       |                    | 63     | HDA_SDO             |
| FMC_DP[11]_N | 66       |                    | 65     | HDA_BCLK            |
| FMC_DP[11]_P | 68       |                    | 67     | AUX_CLK_DIR         |
|              | 70       |                    | 69     | AUX_CLK_P           |
| FMC_DP[8]_N  | 72       |                    | 71     | AUX_CLK_N           |
| FMC_DP[8]_P  | 74       |                    | 73     | •                   |
| FMC_DP[9]_N  | 76       |                    | 75     | REF_CLK_DIR         |
| FMC_DP[9]_P  | 78       |                    | 77     | REF_CLK_P           |
|              | 80       |                    | 79     | REF_CLK_N           |
|              | Ť        | I                  |        |                     |
|              | M1       |                    | M2     |                     |
|              |          |                    |        |                     |
|              |          | ST                 |        |                     |
|              |          | SMD                |        |                     |
|              | LSHM     | -140-06.0-L-DV-A-9 | S-K-TR |                     |
|              |          | •                  |        |                     |
|              | <u> </u> | Ţ                  | _      | _                   |
|              | DGND     |                    | DG     | ND                  |
|              |          | <u> </u>           |        |                     |
|              |          | CGND               |        |                     |
|              |          |                    |        |                     |

Figure 14: J15 high-density connector pinout

31

## **4 Specifications**

This chapter provides the specifications for the functional areas of the VF370.

### 4.1 General Specifications

- 1. OpenVPX MOD3-PAY-2F2U-16.2.3-3 module profile, refer to 3.3 for detail.
- 2. VITA 57 FMC site with LA and HA connections, refer to 3.5.1 for detail.
- 3. Processor options:
  - Intel Atom x5 E3930 (Standard build option)
    - 1. Dual-core Processor
    - 2. 1.3GHz base frequency (1.8GHz burst)
    - 3. TDP 6.5W
  - Intel Atom x5 E3940
    - 1. Quad-core 4 Processor
    - 2. 1.6GHz base frequency (1.8GHz burst)
    - 3. TDP 9.5W
  - Intel Atom x7 E3950
    - 1. Quad-core Processor
    - 2. 1.6GHz base frequency (2GHz burst)
    - 3. TDP 12W
- 4. Single-channel 4GB DDR3 @ 1333MT/s with ECC
- 5. On board SATA SSD @ Gen1 (1.5 Gbps), refer to 4.4 for SSD build option detail
- 6. External SATA interface @ up to Gen3 (6 Gbps)

## 4.2 Environmental Specification

### **4.2.1** Air-cooled module (non-coated)

Table 10: VF370 air-cooled non-coated specifications

| Parameter                    | Class | Description                                                  |
|------------------------------|-------|--------------------------------------------------------------|
| Operating<br>Temperature     | AC1   | 0 to +55 degrees Celsius with a linear air flow of > 2.5 m/s |
| Non-operating<br>Temperature | C3    | -50 to +100 degrees Celsius                                  |

### 4.2.2 Conduction-cooled module (ruggedization level 4, coated)

Table 11: VF370 conduction-cooled coated specifications (ruggedization level 4)

| Parameter                                                                                               | Class | Description                                                                                                    |
|----------------------------------------------------------------------------------------------------|-------|----------------------------------------------------------------------------------------------------|
| Operating                                                                                               | CC4   | -40 to +85 degrees Celsius at thermal interface                                                                                                    |
| Temperature                                                                                             | 004   | Tested against MIL-STD-810 (Operational high and low temperature)                                                                                                    |
| Non-operating                                                                                           | C4    | -55 to +105 degrees Celsius                                                                                                    |
| Temperature                                                                                             | 64    | Tested against MIL-STD-810 (Storage high and low temperature)                                                                                                    |
| Random<br>Vibration                                                                                     | -     | Random vibration representing that of a helicopter with the following test level parameters:<br>• $W_0 = 0.001 \text{ g}^2/\text{Hz}$<br>• $W_1 = 0.01 \text{ g}^2/\text{Hz}$<br>• $f_t = 500 \text{ Hz}$<br>• $f_1 = 6.6 \text{ Hz}, A_1 = 0.17 \text{ g}$<br>• $f_2 = 26.4 \text{ Hz}, A_2 = 2.5 \text{ g}$<br>• $f_3 = 52.8 \text{ Hz}, A_3 = 1.5 \text{ g}$<br>• $f_4 = 79.2 \text{ Hz}, A_4 = 1.5 \text{ g}$ |
|                                                                                                    |       | Tested against MIL-STD-810 (Category 14 - Rotary Wing Aircraft)                                                                                                    |
| Shock                                                                                                   | OS1   | Tested against MIL STD 910                                                                                                    |
|                                                                                                    |       | (Method 516.6, Shock, Procedure I - Functional Shock)                                                                                                    |
|                                                                                                    |       | Fully operational at a relative humidity (RH) of 95%                                                                                                    |
| Humidity         -         Tested according to MIL-STD-810<br>(Method 507.5, Procedure II – Aggravated) |       | Tested according to MIL-STD-810<br>(Method 507.5, Procedure II – Aggravated)                                                                                                    |
|                                                                                                    |       | Fully operational at an altitude of 50,000 ft                                                                                                    |
| Altitude                                                                                                | -     | Tested according to MIL-STD-810<br>(Method 500.5, Procedure II – Operation/Air Carriage)                                                                                                    |

Consult the factory for other ruggedization levels of the air- and conduction-cooled VF370 variants.

#### 4.2.3 Dimensions

Size (PCA) ...... 160 mm x 100 mm (excluding VPX connectors)

Width (air-cooled)..... 5HP (1") front panel

Width (conduction-cooled)...... 4HP (0.8")

Weight (PCA)..... ≤ 160 g (Populated PCB with connectors and key guides, no mechanics)

Weight (PCA with CC)..... ≤ 520 g (With conduction-cooled mechanics)

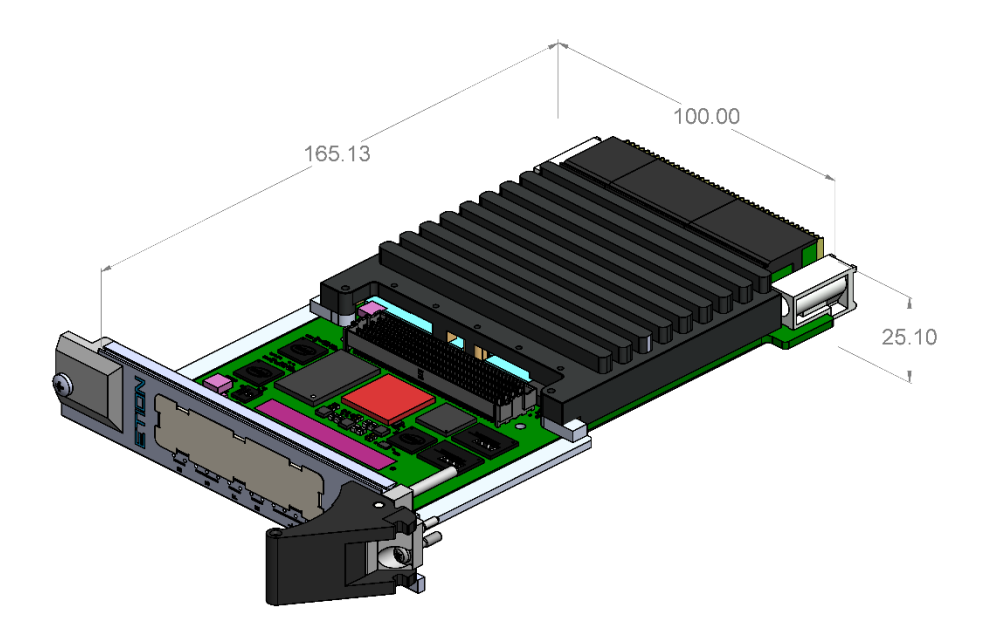

Figure 15: VF370 Air-cooled outline drawing.

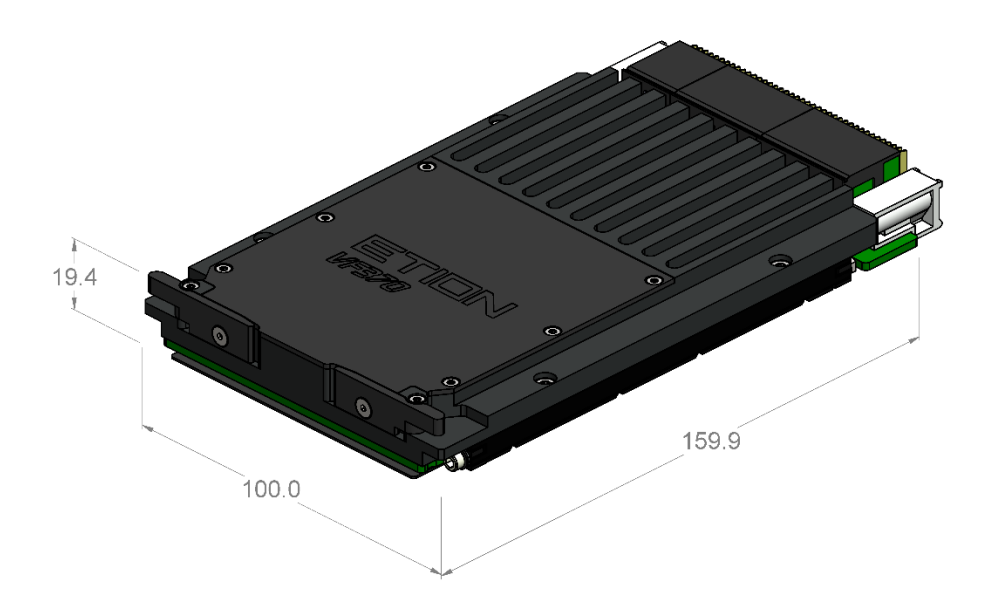

Figure 16: VF370 Conduction-cooled outline drawing.

## 4.3 **Power Supply Requirements**

The typical PSU current requirements for the VF370 with the E3930 Processor are shown in Table 12.

| PSU Rail       | Nominal<br>Voltage | Min/Max Voltage | Minimum<br>Current | Typical<br>Current | High Current |
|----------------|--------------------|-----------------|--------------------|--------------------|--------------|
| Vs1            | +12.0V             | 10.5V / 12.8V   | N/A                | N/A                | N/A          |
| Vs2            | +3.3V              | 3.0V / 3.5V     | 1.2A               | 1.35A              | 2.5A         |
| Vs3            | +5.0V              | 4.6 / 5.4V      | 0.9A               | 2A                 | ЗA           |
| 3.3V_AUX       | +3.3V              | 3.0V / 3.5V     | 0.38A              | 0.4A               | 0.45A        |
| Total<br>Power |                    |                 | ~ 10W              | ~ 16W              | ~ 25W        |

Table 12: VF370 Power supply requirements (E3930)

Power consumption is highly dependent on the module build option, operational mode, system configuration and application software and firmware.

## **4.4 Ordering Information**

The VF370 ordering information for the different build options is shown below.

#### Generic order code = VF370-Pxy-Fxy-Sxy-Ex-Ux-Vx-Dx-Ax-Sxy-Mxyz-Rxy-Cxy

| -Pxy -Fxy -Sxy -Ex -Ux -Vx -Dx -Ax -Sxy -Mxyz -Rxy -Cxy | ·     |                    |                                                                                 |
|---------------------------------------------------------|-------|--------------------|---------------------------------------------------------------------------------|
|                                                         | -Cxy  |                    | Custom options (optional)                                                       |
|                                                         |       |                    | x: 0= 0 to 55 degC, 1=TBC, 2=TBC, 3=TBC, 4=Fully Rugged                         |
|                                                         | -Rxy  | 1-4 : 0, 1         | y: 0=un-coated, 1=conformal coated                                              |
|                                                         | -Mxyz | A, C : 4, 5 : C, 0 | Air, Conduction cooled, 4,5 HP width, Rear Cover present (C), No Rear cover (0) |
|                                                         | -Sxy  | S/0 : S/0          | Serial (RS422/485), No Serial (FMC I/Os) for RS485[A:B]                         |
|                                                         | -Ax   | A, 0               | HD Audio, No Audio output (FMC I/Os)                                            |
|                                                         | -Dx   | D, H, 0            | DP, HDMI, No Display output (FMC I/Os)                                          |
|                                                         | -Vx   | 3/5                | 3.3V, 5V GPIO voltage                                                           |
|                                                         | -Ux   | I, M, U            | I2C, MDIO, USB2                                                                 |
|                                                         | -Ex   | ES, EU             | SATA, USB3                                                                      |
|                                                         | -Sxy  | 32, 64, 00 : S, M  | SATA SSD 32GB, 64GB, No SSD : SLC/MLC                                           |
|                                                         | -Fxy  | C7, C9, D7, D9, 00 | C=CycloneV GX, D=CycloneV GT, 00=No FPGA                                        |
|                                                         | -Pxy  | 15, 30, 40, 50, 00 | E39xx variant, 00=No Processor                                                  |

#### 4.4.1 Standard air-cooled module

Order code = VF370-P30-FC7-S32M-ES-UI-V5-DD-AA-SSS-MA5C-R10

- E3930 Processor, CycloneV GX C7 FPGA, 32GB onboard MLC SSD
- External SATA, User I2C, 5V GPIO
- Display Port, HD Audio, 2x RS485 serial ports
- 5HP (1") front panel width, rear cover, not coated

#### 4.4.2 Full Rugged conduction-cooled module

#### Order code = VF370-P30-FC7-S32M-ES-UI-V5-DD-AA-SSS-MC4C-R41

- E3930 Processor, CycloneV GX C7 FPGA, 32GB onboard MLC SSD
- External SATA, User I2C, 5V GPIO
- Display Port, HD Audio, 2x RS485 serial ports
- 4HP width (0.8"), rear cover, ruggedization level 4, conformal coated

Contact the factory for other order codes / build options.

# **5 Installation and Setup**

This chapter includes instructions for unpacking and installing the VF370.

## 5.1 Unpacking the product

Before unpacking the product, note the following guidelines:

- 1. Check the shipping carton for damage. If the product's shipping carton is damaged upon arrival, request that the carrier's agent be present during unpacking and inspection of the board.
- Once unpacked, the board should be inspected carefully for physical damage, loose components etc. In the event of the board arriving at the customer's premises in an obviously damaged condition, Etion Create or its authorized agent should be notified immediately.
- 3. Make sure that the area designated for unpacking the product is a static electricity controlled environment. Unpack the VF370 board *only* on a ground conductive pad using an anti-static wrist strap grounded to the pad.
- 4. If moving the board is necessary, move it in an ESD protective container. **Note:** The VF370 board is shipped in an ESD protective container.

## 5.2 Installing the VF370 Hardware

Once the VF370 has been unpacked and inspected, it can be installed in a 3U VPX slot that is compatible with module profile MOD3-PAY-2F2U-16.2.3-3 and the following slot profiles:

SLT3-PAY-2F2U-14.2.3

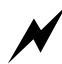

Plugging the VF370 into any other slots is NOT supported and can seriously damage the VF370. Etion Create should be contacted on any questions regarding VF370 compatible VPX slots.

It is strongly advised that, when handling the VF370 and its associated components, the user should wear an earth strap to prevent damage to the board as a result of electrostatic discharge.

The board is installed and powered up as follows:

- Ensure that the VF370 unit is only handled inside of an ESD controlled environment.
- Inspect the VF370 VPX connectors for any damage or debris.
   M DO NOT insert the VF370 if any connector damage or debris is visible.
- Power down the VPX chassis/system.
- o Carefully insert the VF370 into the VPX slot and secure by using the front side handles.
- Apply power to the VPX chassis/system and observe the LEDs through the small front panel holes (See Table 14 for more detail)
  - BM1 LED should be solid green.
  - o BM2 LED should flash green at 1Hz.
  - Linux LED should flash a heartbeat sequence indicating the OS is running.
  - FPGA\_CLK should flash yellow.
  - FPGA\_USR1 should flash green.
  - SOC\_L3 LED should be solid on, indicating a x4 PCIe Gen2 link to the PCIe SW.
  - FPGA\_L11 should flash yellow, indicating a x4 PCIe Gen1 link to the PCIe SW.

### 5.3 Installing the VF370 Software and Firmware

The following is pre-installed on the VF370 module

- o **BIOS**
- o Software (BSP)
  - o Linux kernel and file system with API and example application
  - o Linux X86-64 drivers for FPGA
  - FPGA example application including
- Firmware
  - o FPGA binary

The VF370 FPGA is configured with a Firmware Reference Design binary after power-up, no FPGA firmware need to be installed onto the VF370. An unconfigured FPGA (blank image) is available on request.

The VF370 FPGA Firmware Development Kit (FDK) is a separate order item.

### **5.3.1 Directory structure and file locations**

The VF370 directory structure and related file locations are shown in Table 13.

|--|

| Location                                                                                                    | Description Contents                                 |
|----------------------------------------------------------------------------------------------------|------------------------------------------------------|
| Documents (NextCloud) – <u>VF370/docs</u>                                                                      |                                                      |
| /BIOS                                                                                                    | BIOS upgrade howto file                              |
| /BMP                                                                                                    | BMP upgrade howto file                               |
| /BSP                                                                                                    | Changelog.txt<br>Yocto.howto<br>v1.xx (API versions) |
| /Marketing                                                                                                    | VF370 Product Brief                                  |
| /Manuals/VF370_UM.pdf                                                                                          | User Manual                                          |
| VF370 OS image (onboard SSD)                                                                                   | ·                                                    |
| /usr/bin/test-api                                                                                              | API Test application                                 |
| /usr/lib64/libbsp.so                                                                                           | API Library                                          |
| /usr/bin/pci04_test                                                                                            | FPGA Test application                                |
| Tools                                                                                                    |                                                      |
| https://shop.trenz-<br>electronic.de/Download/?path=Trenz_Electronic/Software/<br>Drivers/Arrow_USB_Programmer | Arrow Blaster driver                                 |

## 5.4 Installing FW development tools

Quartus II Version 17.1 or later or Quartus Prime needs to be installed as development/debug environment for VF370 firmware. The Arrow USB blaster driver must be installed separately.

## 5.5 Installing a terminal program

A terminal program like Windows Hyper Terminal or PuTTY need to be installed on a test PC, since the VF370 does not have a GUI.

PuTTY can be found at <u>www.putty.org</u>

The VF370 is now ready for use, refer to § 6 for more information.

## **6 Operating Guide**

This chapter provides information on proper operation of the VF370.

## 6.1 Configuration Settings

All configuration settings on the VF370 are performed through the BIOS settings, refer to § 7.1 for detail.

### 6.2 Status Indicators

The VF370 AC variant has thirteen front panel LEDs mounted on the bottom side of the PCB, visible through small pinholes in the front panel, refer to Figure 17. On the CC variant LED's are visible on the bottom of the module. The LED functions allocated are shown in Table 14.

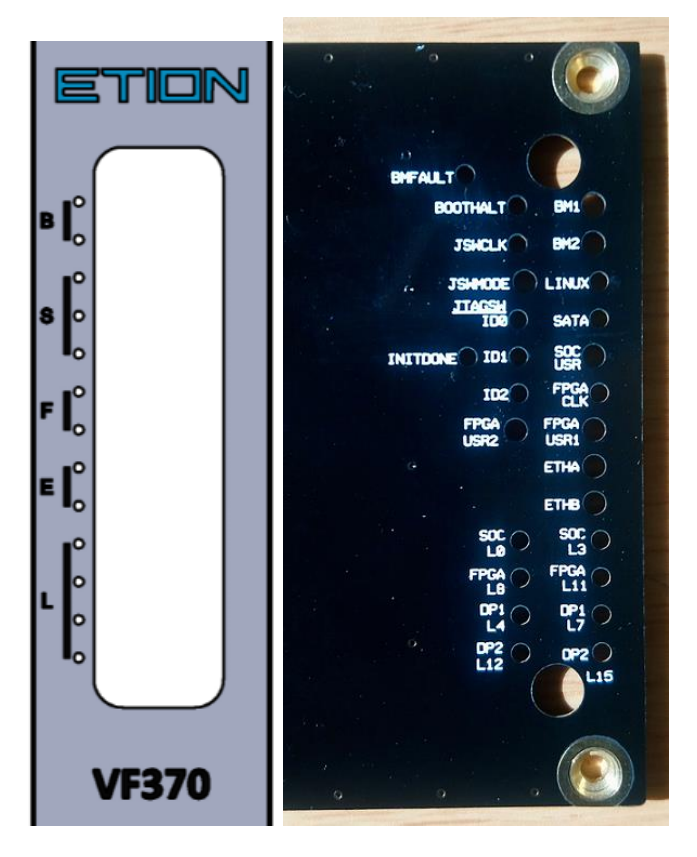

Figure 17: Front Panel and module bottom LED layout

| Position<br>Front<br>Panel | Position<br>Module<br>Bottom | LED | Status                         | Status description                                                                                                    |
|----------------------------|------------------------------|-----|--------------------------------|----------------------------------------------------------------------------------------------------|
| B-1                        | BM1                          | D10 | BM1                            | Solid Blue – Starting up<br>Solid Yellow – Start up completed with warning<br>Solid Green – Start up completed with no warning<br>Solid Purple – BMP service routine completed with warning     |
| B-2                        | BM2                          | D11 | BM2                            | Flashing Green – BMP application executing<br>Flashing Yellow and Green - Processor has access to log flash<br>Flashing Cyan and Blue - Processor has access to FPGA<br>configuration interface |
| S – 1                      | Linux                        | D33 | Linux Heartbeat                | OS is booted and running when flashing heartbeat sequence.<br>Off – OS Boot failed                                                                                                    |
| S-2                        | SATA                         | D2  | SSD                            | Flashing indicates internal SSD activity                                                                                                    |
| S-3                        | SOC USR                      | D32 | Processor<br>User LED          | Functionality is programmable and determined by user.<br>Default state is off.                                                                                                    |
| F – 1                      | FPGA CLK                     | D15 | FPGA_CLK                       | Flashing LED indicates FPGA internal clock is active                                                                                                    |
| F-2                        | FPGA<br>USR1                 | D16 | FPGA<br>User LED               | Functionality is programmable and determined by user.<br>Default state – <b>flash green</b> indicating successful configuration.                                                                |
| E – 1                      | ETHA                         | D3  | ETH Port A                     | Off – no connection<br>Flashing Green & Blue – 1Gbps link<br>Flashing Green – 100Mbps/10Mbps link                                                                                               |
| E-2                        | ETHB                         | D4  | ETH Port B                     | Off – no connection<br>Flashing Green & Blue – 1Gbps link<br>Flashing Green – 100Mbps/10Mbps link                                                                                               |
| L – 1                      | SOC L3                       | D13 | Processor<br>PCIe link         | Solid Yellow – x4 Gen2 link established between Processor and PCIe SW<br>Flashing Yellow - x4 Gen1 PCIe link established between<br>Processor and PCIe SW                                       |
| L-2                        | FPGA L11                     | D5  | FPGA<br>PCle link              | Solid Yellow – x4 Gen2 link established between FPGA and PCIe<br>SW<br>Flashing Yellow - x4 Gen1 PCIe link established between FPGA<br>and PCIe SW                                              |
| L-3                        | DP1 L7                       | D14 | Backplane<br>DP01<br>PCle link | Solid Yellow – x4 Gen2 link established between DP01 and PCIe<br>SW<br>Flashing Yellow - x4 Gen1 PCIe link established between DP01<br>and PCIe SW                                              |
| L-4                        | DP2 L15                      | D12 | Backplane<br>DP02<br>PCle link | Solid Yellow – x4 Gen2 link established between DP02 and PCIe<br>SW<br>Flashing Yellow - x4 Gen1 PCIe link established between DP02<br>and PCIe SW                                              |
|                            | BMFAULT                      | D18 | BM Fault<br>indicator          | Solid Red – Start-up Failed                                                                                                    |
|                            | BOOTHALT                     | D23 | Processor Boot<br>Halt         | Solid Red – Boot Halt signal to processor is asserted                                                                                                    |
|                            | JSWCLK                       | D8  | JTAGSW Clock                   | Flashing Yellow – JTAGSW clock is active                                                                                                    |
|                            | JSWMODE                      | D27 | JTAGSW Mode<br>indicator       | Solid Green – Normal (default) mode<br>Solid Red – JTAG Switch reprogramming mode enabled<br>Solid Blue – JTAG stearing mode enabled                                                            |
|                            | ID0                          | D26 | See table Table 5              | Solid Yellow - ID0 selection is switched on                                                                                                    |

| Та | ble 14: Front pane | LED indicators (from top to bottom) |
|----|--------------------|-------------------------------------|
|    |                    |                                     |

| Position<br>Front<br>Panel | Position<br>Module<br>Bottom | LED | Status                         | Status description                                                                                                    |
|----------------------------|------------------------------|-----|--------------------------------|----------------------------------------------------------------------------------------------------|
|                            | ID1                          | D25 | See Table 5                    | Solid Yellow – ID1 selection is switched on                                                                                                    |
|                            | ID2                          | D24 | See Table 5                    | Solid Yellow – ID2 selection is switched on                                                                                                    |
|                            | INITDONE                     | D6  | FPGA<br>Initialisation         | Solid yellow – FPGA busy initialising<br>OFF – FPGA Initialisation complete                                                                                                   |
|                            | FPGA<br>USR2                 | D34 | FPGA User<br>LED               | Functionality is programmable and determined by user.<br>No Default state                                                                                                    |
|                            | SOC L0                       | D19 | Processor<br>PCIe link         | Solid Yellow – Lane 0 link indicator at Gen2 speed between<br>Processor and PCIe SW<br>Flashing Yellow - Lane 0 link indicator at Gen1 speed between<br>Processor and PCIe SW |
|                            | FPGA L11                     | D21 | FPGA<br>PCle link              | Solid Yellow – Lane 0 link indicator at Gen2 speed between FPGA<br>and PCIe SW<br>Flashing Yellow - Lane 0 link indicator at Gen1 speed between<br>Processor and PCIe SW      |
|                            | DP1 L4                       | D20 | DP01<br>backplane<br>PCle link | Solid Yellow – Lane 0 link indicator at Gen2 speed between DP01<br>and PCIe SW<br>Flashing Yellow - Lane 0 link indicator at Gen1 speed between<br>DP01 and PCIe SW           |
|                            | DP2 L12                      | D22 | DP02backplane<br>PCle link     | Solid Yellow – Lane 0 link indicator at Gen2 speed between DP02<br>and PCIe SW<br>Flashing Yellow - Lane 0 link indicator at Gen1 speed between<br>DP02 and PCIe SW           |

## 6.3 VF370 Software

This section describes aspects related to software development on the VF370.

#### 6.3.1 Processor PCIe mode

The Processor is always the root complex of the PCIe bus. It is possible to connect two VF370 modules through the backplane by enabling the non-transparent PCIe bridge (NTB) for DP01 or DP02. This setup is configurable in BIOS.

#### 6.3.2 M\_USB serial ports and M\_UART functionality

Th VF370 provides two maintenance interfaces namely M\_USB and M\_UART. Both interfaces are accessible from the VR307 RTM.

Plug a USB cable into the mini USB connector of the VR307 to access the M\_USB serial ports. The M\_UART interface uses 3.3V UART logic signals and should be connected through a compatible USB to UART converter. Table 8 provides details for the M\_UART pins.

When connected to the M\_USB interface, two COM ports are enumerated on the PC/laptop. The lowest number COM port is always the Processor maintenance interface and the higher number is the BM maintenance interface. These ports are enumerated even if VF370 module is not powered.

#### 6.3.3 Ethernet connection

The IP address of the module can be determined through the M\_UART or M\_USB ports. Open Hyper Terminal or PuTTY and connect to the serial port using the following settings - 115200 baud, 8N1 with no flow control. When powering the VF370 while connected to PuTTY, the Linux booting information or BM start up and service routine information should be displayed in the terminal window depending on the COM port connection.

Type ifconfig; the VF370 IP address should be displayed if connected to a DHCP server.

| / # ifconf                                        | Eig                                                         |  |  |  |  |  |  |
|---------------------------------------------------|-------------------------------------------------------------|--|--|--|--|--|--|
| eth0                                              | Link encap:Ethernet HWaddr 00:17:EA:D4:A1:15                |  |  |  |  |  |  |
|                                                   | inet addr:172.17.7.58 Bcast:172.17.255.255 Mask:255.255.0.0 |  |  |  |  |  |  |
|                                                   | UP BROADCAST RUNNING MULTICAST MTU:1500 Metric:1            |  |  |  |  |  |  |
|                                                   | RX packets:105 errors:0 dropped:0 overruns:0 frame:0        |  |  |  |  |  |  |
|                                                   | TX packets:18 errors:0 dropped:0 overruns:0 carrier:0       |  |  |  |  |  |  |
|                                                   | collisions:0 txqueuelen:1000                                |  |  |  |  |  |  |
| RX bytes:11033 (10.7 KiB) TX bytes:5808 (5.6 KiB) |                                                             |  |  |  |  |  |  |
|                                                   | Interrupt:48                                                |  |  |  |  |  |  |
|                                                   |                                                             |  |  |  |  |  |  |
| 10                                                | Link encap:Local Loopback                                   |  |  |  |  |  |  |
|                                                   | inet addr:127.0.0.1 Mask:255.0.0.0                          |  |  |  |  |  |  |
|                                                   | UP LOOPBACK RUNNING MTU:16436 Metric:1                      |  |  |  |  |  |  |
|                                                   | RX packets:0 errors:0 dropped:0 overruns:0 frame:0          |  |  |  |  |  |  |
|                                                   | TX packets:0 errors:0 dropped:0 overruns:0 carrier:0        |  |  |  |  |  |  |
|                                                   | collisions:0 txqueuelen:0                                   |  |  |  |  |  |  |
|                                                   | RX bytes:0 (0.0 B) TX bytes:0 (0.0 B)                       |  |  |  |  |  |  |

Figure 18: **ifconfig** terminal window

Connect an Ethernet cable into SFP transceiver module or RJ45 on the **VR307**, SSH to the VF370 and login as root. The terminal should now show the Linux root directory.

### 6.3.4 Test API application example application

The application can be used to verify the VF370 API functionality and extract health information such as voltages, current consumption and temperatures.

After logging into Linux (root with password r00t), type "test-api" to display the following menu:

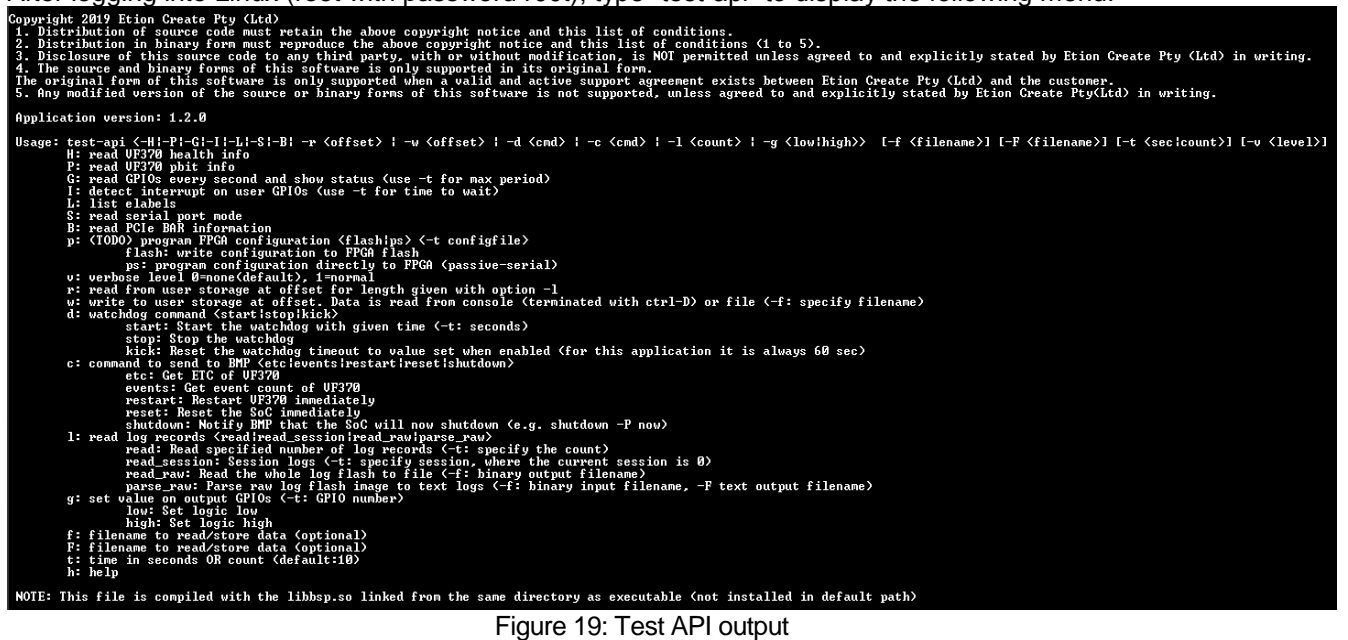

To view health information as an example, type "test-api -H". This displays all external and internal voltages, temperatures and currents as shown below.

| # 0:       | High voltage power input 1 voltage specifed in UITA 65 =                            | 12098  |
|------------|-------------------------------------------------------------------------------------|--------|
| # 1:       | : High voltage power input 2 voltage specifed differently for 30 or 60 in VITA 65 = | 3323   |
| # 2:       | Low voltage power input 3 voltage specifed in VITA 65 =                             | 5065   |
| # 3:       | SSD supply voltage =                                                                | 1205   |
| # 4:       | FMC adjustable voltage level power from the carrier to the IO mezzanine module =    | 2512   |
| # 5:       | Pre-driver supply voltage_for the_FMC_I/O bank of the_FPGA =                        | 2518   |
| # 6:       | FPGA and PCIe Switch supply voltage =                                               | 2510   |
| # 7:       | 1200 auxiliary power_supply voltage =                                               | 0      |
| # 8:       | Soc 303 rail voltage =                                                              | 3317   |
| # 9:       | SoC 108 rail voltage =                                                              | 1811   |
| #10:       | SoC core graphics ISP supply voltage =                                              | 893    |
| <b>#11</b> | Soc 1035 rall voltage for DDR =                                                     | 1355   |
| #12        | FFGH DDK supply voltage =                                                           | 1504   |
| #13        | FPGH transceiver supply voltage =                                                   | 1107   |
| #14:       | File Switch core supply voltage =                                                   | 1007   |
| #12:       | High voltage power input 2 current specified differently for 30 or 60 in VIIH 65 =  | 1242   |
| #19.       | Low voltage power input 3 current specified in virk 65 -                            | 207    |
| #10-       | But current. 303 auxiliary supply current -                                         | 374    |
| #10-       | PMIC switching regulator b current -                                                | 240    |
| #170-      | PMIC switching regulator 1 current =                                                | 272    |
| #20.       | PMIC switching regulator 2 current =                                                | 272    |
| #21.       | PMIC switching regulator 6 current =                                                | 276    |
| #23        | lloltage regulator A Buck outwent =                                                 | 220    |
| #24        | loltage regulator A Buck output 5 current =                                         | 80     |
| #25:       | Unitage regulator A Buck output 2 current =                                         | 120    |
| #26:       | Voltage regulator A Buck output 3 current =                                         | Й      |
| #27:       | Voltage regulator B Buck output 0 current =                                         | 20     |
| #28:       | Voltage regulator B Buck output 1 current =                                         | 340    |
| #29:       | Voltage regulator B Buck output 2 current =                                         | 1420   |
| #30:       | Voltage regulator B Buck output 3 current =                                         | 300    |
| #31:       | SoC DDR temperature =                                                               | 28000  |
| #32:       | PCIe switch temperature =                                                           | 41000  |
| #33:       | FPGA temperature =                                                                  | 26000  |
| #34:       | UF370 temperature =                                                                 | 25000  |
| #35:       | FPGA core_supply temperature =                                                      | 26000  |
| #36:       | FMC site temperature =                                                              | 29000  |
| #37:       | BM die temperature =                                                                | 30000  |
| #38:       | PMIC die temperature =                                                              | 28000  |
| #39 :      | SPD temperature =                                                                   | 56513  |
| #40:       | SoC core temperature =                                                              | 32000  |
| #41:       | PMIC recorded cause of previous shutdown/reset =                                    | ы<br>N |
| SPD        | Temperature within range (-20000 < 57025 < 850000)                                  |        |
| 200        | Temperature within Fange (-20000 < 35000 < 850000)                                  |        |
| 120        | Within Pange (1500 ( 12103 ( 1250))                                                 |        |
| 303        | WILTIN Pange (3200 ( 3323 ( 3400)                                                   |        |

## 6.4 VF370 Firmware

Refer to [2] for more information.

#### 6.4.1 Arrow USB-Blaster

Switch the DIP Switch-3 on the VR307 as shown in Figure 12.

Ensure the Arrow blaster driver provided is installed before plugging a USB cable into the mini USB connector (J6) on the VR307. Refer to 3.7.1 for detail.

Run the Quartus II Programmer, click on "Hardware Setup" and select the available Arrow USB Blaster.

| 🚢 Hardware S                                                                                                    | etup No Hard | ware Mode: JTAG                                                                                                    | •            | Progress: |
|----------------------------------------------------------------------------------------------------|--------------|----------------------------------------------------------------------------------------------------|--------------|-----------|
| Hardware S Hardware S | File         | Mare Mode: JTAG background programming when available background programming when available W Hardware Setup D Hardware Settings JTAG Settings Select a programming hardware setup to use when programming devices. This hardware setup applies only to the current programmer window. Currently selected hardware: No Hardware Available hardware items Hardware Hardware Karrow-USB-Blaster Local USB0 | Add Hardware | Progress  |
|                                                                                                    |              |                                                                                                    | Close        |           |

Figure 20: Arrow USB Blaster setup

### 6.4.2 Configuring the FPGA through JTAG

To configure the FPGA (volatile), click on "Auto Detect" and select the relevant FPGA device, i.e. 5CGXFC7D6 for the standard VF370. The FPGA is now listed. Right click on the FPGA in the list, select "Change File" and browse to the .SOF file to configure the FPGA with. Tick the "Program/Configure" box and press "Start". The VF370 FPGA will now be configured with the selected .SOF file.

The FPGA configuration is volatile and will be lost after a power cycle.

#### 6.4.3 Programming the FPGA configuration flash through JTAG

To program the FPGA configuration flash, a .JIC file first need to be created from the .SOF file.

In Quartus II or the Quartus II Programming, go "File => Convert Programming Files"

| Set <b>Programming File Type</b> to | => .JIC          |
|-------------------------------------|------------------|
| Set Configuration Device to         | => EPCQ256       |
| Set Mode to                         | => Active Serial |

Select Flash Loader and click on Add Device, select the Cyclone V Device family and the 5CGXFC7D6 Device name (standard VF370).

Select SOF Data and then Add File to add the SOF file created in Quartus.

Select the added SOF file, click on Properties and tick (enable) the Compression box, then press OK

Click Generate to create the .JIC file

Add the generated JIC file to the Quartus II Programmer and program the FPGA.

Power cycle the VF370 and the FPGA will be configured with the programmed SOF data.

#### OPERATING GUIDE

| 📓 Convert Programming File — 🗆 🗙                                                                    |                                                                                                    |                                              |                                |                  | $\times$       |       |            |   |
|----------------------------------------------------------------------------------------------------|----------------------------------------------------------------------------------------------------|----------------------------------------------|--------------------------------|------------------|----------------|-------|------------|---|
| File Tools Window                                                                                   | e Tools Window Search altera.com                                                                   |                                              |                                |                  |                |       | 9          |   |
| Specify the input files to co<br>You can also import input<br>future use.<br>Conversion setup files | onvert and the type of<br>file information from c                                                  | programming file to<br>ther files and save t | ) generate.<br>he conversion s | setup informatio | on created her | e for |            | ^ |
| Open (                                                                                              | Open Conversion Setup Data Save Conversion Setup                                                   |                                              |                                |                  |                |       |            |   |
| Output programming file                                                                             |                                                                                                    |                                              |                                |                  |                |       |            |   |
| Programming file type:                                                                              | JTAG Indirect Configu                                                                              | ration File (.jic)                           |                                |                  |                |       | •          |   |
| Options/Boot info                                                                                   | Configuration device:                                                                              | EPCQ256                                      | • M                            | 1ode:            | Active Serial  |       | •          |   |
| File name:                                                                                          | ile name: C:/DEV/PRJ/Parsec/VPX/VF370/FW/VF370_FPGA/qis/vf370_fpga_top/output_files/vf370_fpga.jic |                                              |                                |                  |                |       |            |   |
| Advanced                                                                                            | Advanced Remote/Local update difference file: NONE                                                 |                                              |                                |                  |                |       |            |   |
| [                                                                                                   | Create Memory Map File (Generate vf370_fpga.map)                                                   |                                              |                                |                  |                |       |            |   |
| [                                                                                                   | Create CvP files (Generate vf370_fpga.periph.jic and vf370_fpga.core.rbf)                          |                                              |                                |                  |                |       |            |   |
| l                                                                                                   | Create config data RPD (Generate vf370_fpga_auto.rpd)                                              |                                              |                                |                  |                |       |            |   |
| Input files to convert                                                                              |                                                                                                    |                                              |                                |                  |                |       |            |   |
| File/Data area                                                                                      | Properties                                                                                         | tart Addres                                  |                                |                  |                | Add   | l Hex Data |   |
| ✓ Flash Loader<br>5CGXEC7D6                                                                         |                                                                                                    |                                              |                                |                  |                | Add   | l Sof Page |   |
| ✓ SOF Data                                                                                          | Page_0                                                                                             | <auto></auto>                                |                                |                  |                | A     | dd File    |   |
| vf370_fpga_top.so                                                                                   | vf370_fpga_top.sof 5CGXFC7D6F27                                                                    |                                              |                                |                  |                |       |            |   |
|                                                                                                    |                                                                                                    |                                              |                                |                  |                |       | Un         | ~ |
|                                                                                                    |                                                                                                    |                                              |                                |                  |                |       |            |   |

Figure 21: FPGA programming via JTAG

This page is intentionally left blank

# 7 BIOS

This chapter describes the VF370 BIOS settings.

## 7.1 BIOS settings

Through the Maintenance USB port, the BIOS settings can be accessed by pressing "F2", while the VF370 is starting up. Connect PuTTY or Hyper Terminal to the Processor Maintenance USB port as described in section 6.3.3. The BIOS menu will now be displayed:

| UF370 F1 PLATFORM<br>Intel(R) Atom(TM) Pr<br>ETUF370C.X64.0001.D0                            | rocessor E3930 @ 1.30GHz<br>03.1907261032 | 0.70 GHz<br>4096 MB RAM                               |
|----------------------------------------------------------------------------------------------|-------------------------------------------|-------------------------------------------------------|
| Select Language<br>Device Manager<br>Boot Manager<br>Boot Maintenance M<br>Continue<br>Reset | <standard english=""></standard>          | This selection will take you<br>to the Device Manager |
| =Move Highlight                                                                              | <enter>=Select Entry</enter>              |                                                       |

VF370 Configuration settings are located under Device Manager. This is where settings for PCIe, VF370 IO's, Ethernet settings and VPX related settings are located:

|                                                                                                    | VF370 Settings               |              |
|----------------------------------------------------------------------------------------------------|------------------------------|--------------|
| Settings<br>UEX<br>PCIe<br>Ethernet<br>UF370 IO<br>Optimizations<br>Information<br>Board Information<br>Health Monitor<br>PBIT and POST<br>Reset to Defaults |                              | VPX Settings |
| Save Changes and Exit<br>Discard Changes and Exit                                                                                                    |                              |              |
|                                                                                                    |                              |              |
| =Move Highlight                                                                                                    | <enter>=Select Entry</enter> | Esc=Exit     |

Default settings are shown in **bold**.

### Table 15: VPX BIOS settings

| Setting           | Options    | Description                                        |
|-------------------|------------|----------------------------------------------------|
| System Controller | nSYS_CON   | The System controller state corresponds to the VPX |
|                   |            | signal                                             |
| SYSRESET Sig      | nal Off    | SYSRESET will never be driven                      |
| Output            | On         | SYSRESET will always be driven                     |
|                   | System     | SYSRESET is only driven when board is System       |
|                   | Controller | Controller                                         |
| SYSRESET Sig      | nal Slave  | SYSRESET is input only when not System Controller  |
| Input             | On         | SYSRESET is always input                           |

| Setting         | Options                   | Description                                             |  |
|-----------------|---------------------------|---------------------------------------------------------|--|
| SYSRESET Signal | Delay in ms               | Time to wait after SYSRESET de-asserted                 |  |
| Delay           | Default 0ms               |                                                         |  |
| PCI Enumeration | Delay in ms               | Time to wait before enumerating PCI Bus                 |  |
| Delay           | Default 0ms               |                                                         |  |
| VPX REF_CLK     | Off                       | REF_CLK is always off                                   |  |
|                 | System Controller         | REF_CLK is driven only when board is System             |  |
|                 |                           | Controller                                              |  |
| Maskable Reset  | On/ <b>Off</b>            | If On, the maskable reset input signal generates a warm |  |
| Input           |                           | reset to the VF370                                      |  |
| VAdj Selection  | BIOS Selection            | VaAdj Voltage is set through BIOS setting               |  |
|                 | FMC Selection             | VAdj voltage is set through FMC EEPROM                  |  |
| VAdj Voltage    | 1.2V,1.25V, 1.35V,        | VAdj Voltage value                                      |  |
| _               | 1.5V, 1.8V, <b>2.5V</b> , |                                                         |  |
|                 | 3.0V or 3.3V              |                                                         |  |

## Table 16: PCIe Settings

| Setting                 | Options                      | Description                                                   |
|-------------------------|------------------------------|---------------------------------------------------------------|
| Backplane links<br>DP01 | <b>1 x4</b> ; 8 x1           | PCIe Lane setup configuration for DP01                        |
| Backplane links<br>DP02 | <b>1 x4</b> ; 4 x1           | PCIe Lane setup configuration for DP01                        |
| MAX Link speeds         | <b>5.0Gbps</b> ; 2.5<br>Gbps | Configure link speeds for Processor to PCIe SW, DP01 and DP02 |
| Backplane link for NTB  | <b>DP01</b> ; DP02           | Select backplane link to configure as Non-Transparent Bridge  |

## Table 17: Ethernet configuration

| Setting          | Options        |   | Description                                   |
|------------------|----------------|---|-----------------------------------------------|
| CPUT01 Interface | 1000BaseBX,    |   | Select interface for CPUTP01                  |
|                  | 1000BaseKX o   | r |                                               |
|                  | external PHY   |   |                                               |
| CPUT01 Autoneg   | On/ <b>Off</b> |   | Switch auto negotiation on or off for CPUTP01 |
| CPUT02 Interface | 1000BaseBX,    |   | Select interface for CPUTP02                  |
|                  | 1000BaseKX o   | r |                                               |
|                  | external PHY   |   |                                               |
| CPUT02Autoneg    | <b>On</b> /Off |   | Switch auto negotiation on or off for CPUTP02 |

## Table 18: I/O Settings

| Setting    | Options                | Description                                              |
|------------|------------------------|----------------------------------------------------------|
| UART Mode  | <b>RS422</b> /RS485    | Selects between external RS422 or RS485 interface        |
| Watchdog   | Enable/ <b>Disable</b> | Enables or disables the Processor watchdog               |
| GPIO [4:0] | Output High            | Selecting the open-drain Output High (tri-stated), pulls |
|            | (Tri-stated) or        | the output high and allows external devices to drive the |
|            | Output Low             | I/O low.                                                 |
|            |                        | Selecting Output Low, drives the open-drain IO low and   |
|            |                        | cannot be driven high by external devices.               |